IBM z/VSE

# Using IBM CICS Explorer V1.1.1 with CICS Transaction Server for VSE/ESA V1.1.1

For use with z/VSE 5.1

Version 1.2a Last update: 05/30/2012 11:00 This user guide provides help and guidance on using the IBM® CICS Explorer® with IBM CICS® Transaction Server (CICS TS) for VSE/ESA. It provides limited CICS help only, for example, the resource views reference topics provide details about the attributes that are displayed in the resource views. You can view the CICS documentation in the CICS Information Center on the IBM web site. See the Information Center links at the end of this topic.

To display the CICS Explorer help information in this pane, select one of the topics in the Contents pane to the left of this pane. Click the **plus** icon (an arrow on Linux) next to a topic to see its subtopics.

# Feedback

What do you think of the CICS Explorer user guide? The z/VSE® team welcomes all your comments.

• You can send comments by e-mail to salm@de.ibm.com.

By choosing to send a message to IBM, you acknowledge that all information contained in your message, including feedback data, such as questions, comments, suggestions, or the like, shall be deemed to be non-confidential and IBM shall have no obligation of any kind with respect to such information and shall be free to reproduce, use, disclose, and distribute the information to others without limitation. Further, IBM shall be free to use any ideas, concepts, know-how or techniques contained in such information for any purpose whatsoever, including, but not limited to, developing, manufacturing and marketing products incorporating such information.

# Link to more information

http://www-03.ibm.com/systems/z/os/zvse/products/cics.html#cicsexplorer

# **Copyright and trademark information**

IBM, the IBM logo, ibm.com<sup>®</sup>, CICS, CICS Explorer, z/OS, and z/VSE are trademarks or registered trademarks of International Business Machines Corp., registered in many jurisdictions worldwide. Other product and service names might be trademarks of IBM or other companies. A current list of IBM trademarks is available on the web at <u>Copyright and trademark information</u> at <u>www.ibm.com/legal/copytrade.shtml</u>.

# Contents

| Feedback                                        | 2  |
|-------------------------------------------------|----|
| Link to more information                        | 2  |
| Copyright and trademark information             | 2  |
| Contents                                        | 3  |
| CICS Explorer                                   | 4  |
| CICS Explorer client installation               | 6  |
| Installing on a local workstation               | 6  |
| Installing on a remote network drive            | 6  |
| Installing on a shared Linux server             | 7  |
| CICS Explorer configuration                     | 8  |
| Changing the CICS Explorer workstation location | 8  |
| Defining connection credentials                 | 8  |
| Configuring a CICS system connection            | 8  |
| How to get help ?                               | 9  |
| Basic tutorial                                  | 9  |
| Defining connection credentials                 | 11 |
| Configuring a CICS system connection            | 12 |
| Next steps                                      | 14 |
| CICS Transaction Server                         | 16 |
| System requirements                             | 16 |
| Installation of enhancements for CICS Explorer  | 17 |
| Define the EYUPARM dataset                      | 19 |
| Messages                                        | 20 |
| CICS Explorer messages                          | 20 |
| CNX0165I                                        | 20 |
| CNX0200I                                        | 20 |
| CNX0201I                                        | 20 |
| CNX0202I                                        | 21 |
| CNX0203I                                        | 21 |
| CNX0211I                                        | 21 |
| CNX0220E                                        | 22 |
| CNX0221W                                        | 22 |
| CNX0222W                                        | 23 |
| CNX0224W                                        | 23 |
| CNX0225W                                        | 24 |
| CNX0594E                                        | 24 |
| CNX0595E                                        | 24 |
| CNX0598E                                        | 25 |
| CNX0650E                                        | 25 |
| CNX0651E                                        | 25 |
| CICSPlex SM messages (EYU)                      | 27 |
| CICS management client interface (CMCI)         | 28 |
| CICS Explorer web links                         | 29 |
| General CICS Explorer                           | 29 |
| CICS Explorer installation                      | 29 |
| CICS Explorer on YouTube®                       | 29 |

# **CICS Explorer**

CICS Explorer is a system management tool that is designed to provide a simple, easy to use way of read-only capabilities against CICS systems. Based on an Eclipse platform, it provides a view of some of the CICS system management functions in CICS TS for VSE/ESA and a platform for the integration of future CICS tools.

Today, you manage CICS regions with a variety of stand-alone graphical and non-graphical user interfaces, and with no common way of performing tasks. The CICS Explorer provides a base set of system management functions to retrieve resource information of CICS regions, and a platform on which future CICS tools that are integrated in the Eclipse Rich Client Platform (RCP), can perform tasks and present the information in a common way.

• CICS Explorer connects to a single CICS region. When the CICS Explorer is connected to a CICS TS for VSE/ESA 1.1.1 system, the resources can only be browsed.

The CICS Explorer definition views (operations) display details of the CICS resource definitions and current active resources.

Administration operations are not supported in a single CICS region in the CICS Explorer version 1.1.1, for use with CICS TS for VSE/ESA.

The CICS Explorer resource editor displays the resource definition attributes in one or more pages in the editor. One page, the Attributes page, displays the attributes in tabular form grouped together in the same way as they appear in CEDA to facilitate the move to CICS Explorer for experienced CICS users. The other page, or pages, display the attributes logically grouped together, but each attribute has more detail provided to simplify the update process for less-experienced CICS users. Every attribute benefits from field-level verification, where the entry is validated in real time. Errors are identified by the Error icon, which identifies the field in error and the page on which the field appears.

The CICS Explorer contains context and more detailed help for the resource views and help on using the CICS Explorer and the basic Eclipse functions. Detailed help for CICS is found in the CICS TS for VSE/ESA books.

| 100                                                                                                    |                                                                                                    | inicions - Search                                                                                                    | window Help                                                                                                    |                                                                                                    |                                                                                                    |                                                    |                                                                                                    |                                                                                                    |                                                                                                    |                                                                                                    |                                                                                                    |
|----------------------------------------------------------------------------------------------------|----------------------------------------------------------------------------------------------------|----------------------------------------------------------------------------------------------------|----------------------------------------------------------------------------------------------------|----------------------------------------------------------------------------------------------------|----------------------------------------------------------------------------------------------------|----------------------------------------------------|----------------------------------------------------------------------------------------------------|----------------------------------------------------------------------------------------------------|----------------------------------------------------------------------------------------------------|----------------------------------------------------------------------------------------------------|----------------------------------------------------------------------------------------------------|
| A .                                                                                                    | •                                                                                                    |                                                                                                    |                                                                                                    |                                                                                                    |                                                                                                    |                                                    |                                                                                                    |                                                                                                    |                                                                                                    |                                                                                                    | 😚 CICS SM                                                                                                    |
|                                                                                                    | Regions X                                                                                                    | 00 ISC/MR                                                                                                    | SE TCP/IP S                                                                                                    | 🖳 Terminal                                                                                                    | Transact 穿                                                                                                    | Transact E Pr                                      | rogram 🔁 Tas                                                                                                    | ks 🕒 Files 😿                                                                                                    | Interval                                                                                             | TD Queu                                                                                                    | TS Queu                                                                                                    |
| and the second                                                                                                    | CNX0211I Conte                                                                                                    | ext: PRODCICS.                                                                                                    | Resource: CICSR                                                                                                    | GN. 1 records co                                                                                                    | lected at May 9,                                                                                                    | 2012 1:29:10 PM                                    | 1                                                                                                    |                                                                                                    | S 181 7                                                                                              | ob Namer                                                                                                    | 0                                                                                                    |
| CE                                                                                                    | Region                                                                                                    | Job Namo                                                                                                    | MVC Sucto                                                                                                    | Tack Count                                                                                                    | CICS Status                                                                                                    |                                                    |                                                                                                    | Total CDU                                                                                                    | Page In Co                                                                                           | unt   Page (                                                                                                    | out C I VO C                                                                                                    |
| DCT                                                                                                    | PRODUCIOS                                                                                                    | CICS2                                                                                                    | N/A                                                                                                    | 4                                                                                                    |                                                                                                    | CICS IS LEVEL                                      | V111                                                                                                    | 0000.00.00                                                                                                    | N/A                                                                                                  | N/A                                                                                                    | 9490                                                                                                    |
|                                                                                                    | PRODUCES                                                                                                    | CICSZ                                                                                                    | 11/0                                                                                                    | 1                                                                                                    | - ACTIVE                                                                                                    |                                                    | VIII                                                                                                    | 0000.00.00                                                                                                    | 11/0                                                                                                 | N/A                                                                                                    | 5450                                                                                                    |
|                                                                                                    |                                                                                                    |                                                                                                    |                                                                                                    |                                                                                                    |                                                                                                    |                                                    |                                                                                                    |                                                                                                    |                                                                                                    |                                                                                                    |                                                                                                    |
|                                                                                                    | -                                                                                                    |                                                                                                    | 2                                                                                                    |                                                                                                    | 7                                                                                                    |                                                    |                                                                                                    |                                                                                                    |                                                                                                    |                                                                                                    | 2                                                                                                    |
|                                                                                                    |                                                                                                    | -                                                                                                    | -                                                                                                    | 0                                                                                                    |                                                                                                    |                                                    |                                                                                                    |                                                                                                    | 1                                                                                                    | -                                                                                                    | 1                                                                                                    |
|                                                                                                    |                                                                                                    |                                                                                                    |                                                                                                    |                                                                                                    |                                                                                                    |                                                    |                                                                                                    |                                                                                                    |                                                                                                    |                                                                                                    |                                                                                                    |
|                                                                                                    |                                                                                                    |                                                                                                    |                                                                                                    |                                                                                                    |                                                                                                    |                                                    | -                                                                                                    |                                                                                                    |                                                                                                    |                                                                                                    |                                                                                                    |
|                                                                                                    | -                                                                                                    | -                                                                                                    |                                                                                                    |                                                                                                    |                                                                                                    |                                                    |                                                                                                    |                                                                                                    |                                                                                                    |                                                                                                    |                                                                                                    |
|                                                                                                    |                                                                                                    |                                                                                                    |                                                                                                    |                                                                                                    |                                                                                                    | -                                                  |                                                                                                    |                                                                                                    |                                                                                                    |                                                                                                    |                                                                                                    |
|                                                                                                    |                                                                                                    |                                                                                                    |                                                                                                    |                                                                                                    |                                                                                                    |                                                    |                                                                                                    |                                                                                                    |                                                                                                    | -                                                                                                    |                                                                                                    |
|                                                                                                    |                                                                                                    |                                                                                                    |                                                                                                    |                                                                                                    |                                                                                                    |                                                    | 1                                                                                                    |                                                                                                    |                                                                                                    |                                                                                                    |                                                                                                    |
|                                                                                                    |                                                                                                    | -                                                                                                    | 2                                                                                                    | 1.                                                                                                    | 1                                                                                                    |                                                    |                                                                                                    |                                                                                                    |                                                                                                    |                                                                                                    |                                                                                                    |
|                                                                                                    |                                                                                                    |                                                                                                    |                                                                                                    | 12                                                                                                    |                                                                                                    |                                                    |                                                                                                    |                                                                                                    | 1                                                                                                    |                                                                                                    | 1                                                                                                    |
|                                                                                                    |                                                                                                    |                                                                                                    |                                                                                                    |                                                                                                    | 0                                                                                                    |                                                    |                                                                                                    |                                                                                                    |                                                                                                    |                                                                                                    |                                                                                                    |
|                                                                                                    |                                                                                                    |                                                                                                    |                                                                                                    |                                                                                                    |                                                                                                    |                                                    |                                                                                                    |                                                                                                    |                                                                                                    |                                                                                                    |                                                                                                    |
|                                                                                                    |                                                                                                    |                                                                                                    |                                                                                                    | 1                                                                                                    | -                                                                                                    |                                                    |                                                                                                    |                                                                                                    |                                                                                                    |                                                                                                    |                                                                                                    |
|                                                                                                    |                                                                                                    |                                                                                                    |                                                                                                    |                                                                                                    |                                                                                                    | -                                                  |                                                                                                    |                                                                                                    |                                                                                                    |                                                                                                    |                                                                                                    |
|                                                                                                    |                                                                                                    |                                                                                                    |                                                                                                    |                                                                                                    |                                                                                                    |                                                    |                                                                                                    |                                                                                                    | 1                                                                                                    |                                                                                                    |                                                                                                    |
|                                                                                                    |                                                                                                    |                                                                                                    | 5                                                                                                    | 12                                                                                                    |                                                                                                    |                                                    |                                                                                                    |                                                                                                    |                                                                                                    | - 22                                                                                                    | 5                                                                                                    |
|                                                                                                    |                                                                                                    |                                                                                                    | 62                                                                                                    |                                                                                                    |                                                                                                    |                                                    |                                                                                                    |                                                                                                    |                                                                                                    |                                                                                                    |                                                                                                    |
|                                                                                                    | -                                                                                                    |                                                                                                    |                                                                                                    | 0                                                                                                    |                                                                                                    | -                                                  | -                                                                                                    |                                                                                                    |                                                                                                    |                                                                                                    |                                                                                                    |
|                                                                                                    |                                                                                                    | -                                                                                                    |                                                                                                    |                                                                                                    | -                                                                                                    | -                                                  |                                                                                                    |                                                                                                    |                                                                                                    |                                                                                                    |                                                                                                    |
|                                                                                                    | -                                                                                                    | -                                                                                                    | -                                                                                                    |                                                                                                    | -                                                                                                    | -                                                  |                                                                                                    |                                                                                                    |                                                                                                    |                                                                                                    |                                                                                                    |
|                                                                                                    |                                                                                                    |                                                                                                    |                                                                                                    |                                                                                                    |                                                                                                    |                                                    |                                                                                                    |                                                                                                    |                                                                                                    | -                                                                                                    |                                                                                                    |
|                                                                                                    |                                                                                                    |                                                                                                    |                                                                                                    |                                                                                                    |                                                                                                    |                                                    |                                                                                                    |                                                                                                    |                                                                                                    |                                                                                                    |                                                                                                    |
|                                                                                                    |                                                                                                    |                                                                                                    |                                                                                                    | 0                                                                                                    |                                                                                                    |                                                    |                                                                                                    |                                                                                                    | -                                                                                                    |                                                                                                    |                                                                                                    |
|                                                                                                    |                                                                                                    | 0                                                                                                    | 3                                                                                                    | 2                                                                                                    |                                                                                                    |                                                    |                                                                                                    |                                                                                                    |                                                                                                    | 10                                                                                                    | 5                                                                                                    |
| - 1                                                                                                    |                                                                                                    |                                                                                                    |                                                                                                    |                                                                                                    |                                                                                                    |                                                    |                                                                                                    |                                                                                                    |                                                                                                    |                                                                                                    |                                                                                                    |
|                                                                                                    |                                                                                                    |                                                                                                    |                                                                                                    |                                                                                                    |                                                                                                    |                                                    |                                                                                                    |                                                                                                    |                                                                                                    |                                                                                                    |                                                                                                    |
|                                                                                                    |                                                                                                    |                                                                                                    |                                                                                                    |                                                                                                    |                                                                                                    |                                                    |                                                                                                    |                                                                                                    |                                                                                                    |                                                                                                    |                                                                                                    |
|                                                                                                    |                                                                                                    |                                                                                                    |                                                                                                    |                                                                                                    |                                                                                                    |                                                    |                                                                                                    |                                                                                                    |                                                                                                    |                                                                                                    |                                                                                                    |
|                                                                                                    |                                                                                                    |                                                                                                    |                                                                                                    |                                                                                                    |                                                                                                    |                                                    |                                                                                                    |                                                                                                    |                                                                                                    |                                                                                                    |                                                                                                    |
|                                                                                                    |                                                                                                    |                                                                                                    |                                                                                                    |                                                                                                    |                                                                                                    |                                                    |                                                                                                    |                                                                                                    |                                                                                                    |                                                                                                    |                                                                                                    |
|                                                                                                    |                                                                                                    |                                                                                                    |                                                                                                    |                                                                                                    |                                                                                                    |                                                    |                                                                                                    |                                                                                                    |                                                                                                    |                                                                                                    |                                                                                                    |
|                                                                                                    |                                                                                                    | ~                                                                                                    |                                                                                                    |                                                                                                    |                                                                                                    |                                                    |                                                                                                    |                                                                                                    |                                                                                                    |                                                                                                    |                                                                                                    |
| ) IZE                                                                                                    | Host Conne<br>0100I Connected                                                                                                    | d user SYSA to ho                                                                                                    | ost Inxsalm 1.boeb                                                                                                    | lingen.de.ibm.co                                                                                                    | m on port 27283                                                                                                    | ļ                                                  |                                                                                                    |                                                                                                    | Œ                                                                                                    |                                                                                                    | • <table-cell> 🔩 🤃</table-cell>                                                                                                    |
| ) IZE                                                                                                    | Host Conne<br>0100I Connected<br>r - C-/CICS-Wo<br>perations Defin                                                                                                    | d user SYSA to ho                                                                                                    | ost Inxsalm1.boeb<br>Window Help                                                                                                    | lingen.de.ibm.co                                                                                                    | m on port 27283                                                                                                    | ļ                                                  |                                                                                                    |                                                                                                    |                                                                                                    |                                                                                                    | <ul> <li>Inx</li> <li>Inx</li> <li>Inx</li> </ul>                                                                                                    |
| ) IZE                                                                                                    | Host Conne<br>D100I Connected<br>- C/CICS-Wo<br>perations Defin                                                                                                    | ItSC/MRO (\$% T                                                                                                    | St Inxsalm1.boeb                                                                                                    | ilingen.de.ibm.co                                                                                                    | m on port 27283                                                                                                    | cti 📼 Brootrans                                    | X E Tas                                                                                                    | ks) D <sup>o</sup> Files) <b>82</b>                                                                                                    | Interval                                                                                             |                                                                                                    |                                                                                                    |
| ) IZE                                                                                                    | Host Conne     Host Connected     Connected     Conne | Iter SYSA to he                                                                                                    | Window Help                                                                                                    | ningen.de.ibm.co                                                                                                    | m on port 27283<br>sacti (SP Transa                                                                                                    | cti 📻 Program                                      | X Tas                                                                                                    | (s) (b) <sup>(1)</sup> Files ( <b>Fi</b> les                                                                                                    | Interval ]                                                                                           | TD Queu                                                                                                    | <ul> <li> <ul> <li>Q₂ ≪3 (</li> <li>Inx         </li> </ul> </li> <li> <ul> <li>Inx</li> <li>Inx</li> <li>Inx</li> <li>Inx</li> <li>Inx</li> <li>Inx</li> <li>Inx</li> <li>Inx</li> <li>Inx</li> <li>Inx</li> <li>Inx</li> <li>Inx</li> <li>Inx</li> <li>Inx</li> <li>Inx</li> <li>Inx</li> <li>Inx</li> <li>Inx</li> <li>Inx</li> <li>Inx</li> <li>Inx</li></ul></li></ul>                                                                                                    |
| ) IZE                                                                                                    | Host Conne<br>0100I Connected<br>C:/CICS-Wo<br>perations Defin<br>Regions (00<br>CNX0211I Contex                                                                                                    | d user SYSA to ho<br>rk2<br>iltions - Search<br>I ISC/MRO (%* T<br>xt: PRODCICS, R                                                                                                    | UNINGON Help                                                                                                    | ningen.de.ibm.co<br>minals (\$* Trans<br>M. 1,601 records                                                                                                    | m on port 27283<br>sacti (SP Transaa<br>s collected at May                                                                                                    | ct) 📧 Programs<br>9, 2012 1:31:13                  | X Tas                                                                                                    | ks) 🕒 Files) 🚰                                                                                                    | Interval                                                                                             | ☐ ▲ ↓ ● ↓ ● ↓ ● ↓ ● ↓ ● ↓ ■ ↓ ■                                                                                                    | CICS SM     Garage     TS Queu                                                                                                    |
| ) IZE                                                                                                    | Host Conne<br>D100I Connected<br>Connected<br>Connected<br>Perations Defin<br>Regions (H)<br>CNX0211I Contex<br>Region                                                                                                    | I user SYSA to ho<br>rk2<br>I ISC/MRO (%) T<br>Xt: PRODCICS. Ro<br>Name                                                                                                    | window Help<br>CP/IP S ( Ter<br>esource: PROGRA                                                                                                    | minals (\$)" Trans<br>M. 1,601 records<br>Use (                                                                                                    | m on port 27283<br>sacti (SP Transa<br>: collected at May<br>Count C                                                                                                    | ct) = Programs<br>9, 2012 1:31:13<br>oncurrent Use | PM<br>Language                                                                                                    | ks) 🕒 Files) 🎇                                                                                                    | Interval                                                                                             | TD Queu<br>Name:<br>Status                                                                                                    |                                                                                                    |
| ) IZE                                                                                                    | Host Conne<br>0 1001 Connected<br>- C:/CICS-Wo<br>perations Defin<br>Regions (M)<br>CNX02111 Contex<br>Region<br>PRODCICS                                                                                                    | ISC/MRO Search<br>ISC/MRO Search<br>ISC/MRO Search<br>ISC/MRO Search<br>SEDCTCPM                                                                                                    | window Help<br>CP/IP S ( Ter<br>esource: PROGRA<br>Status<br>V ENAE                                                                                                    | lingen.de.ibm.co<br>minals (\$) <sup>th</sup> Trans<br>IM. 1,601 records<br>Use (<br>LED 0                                                                                                    | m on port 27283<br>sacti SP Transa<br>s collected at May<br>Count C<br>0                                                                                                    | cti 💽 Programs<br>9, 2012 1:31:13<br>oncurrent Use | X     Yest Tass       PM     Language       C                                                                                                    | ks) 😰 Files) 🇺                                                                                                    | Interval E<br>S CEDI                                                                                 |                                                                                                    | CICS SM  CICS SM  C |
| ) IZE                                                                                                    | Host Connected     Top Connected     Top Co | duser SYSA to ho<br>rk2<br>ilitions - Search<br>I ISC/MRO (% T<br>xt: PRODCICS. R<br>Name<br>SEDCTCPM<br>SEDCTCPV                                                                                                    | Window Help<br>CP/IP S ( Tere<br>source: PROGRA<br>Status                                                                                                    | minals (\$)" Trans<br>M. 1,601 records<br>Use 0<br>LED 0<br>ULED 0                                                                                                    | m on port 27283<br>sacti SP Transa<br>: collected at May<br>Count Ci<br>0 0                                                                                                    | cti 🔁 Program<br>9, 2012 1:31:13<br>oncurrent Use  | PM<br>Language<br>C                                                                                                    | ks 🕒 Files 🗺<br>Share Statu<br>N/A<br>N/A                                                                                                    | Interval E<br>S (CED)<br>CED                                                                         | A                                                                                                    |                                                                                                    |
| ) IZE                                                                                                    | Host Connected     Connected     Connec | duser SYSA to ho<br>itilions - Search<br>I ISC/MRO \$4% T<br>Xtt: PRODCICS, Ro<br>Name<br>\$EDCTCPW<br>ARXITCPU                                                                                                    | Window Help<br>CP/IP S P Ter<br>esource: PROGRA<br>Status<br>V ENAE<br>V ENAE<br>V ENAE                                                                                                    | minals (\$) Trans<br>M. 1,601 records<br>UED 0<br>UED 0<br>UED 0                                                                                                    | m on port 27283<br>sacti SP Transa<br>s collected at May<br>Count C<br>0<br>0<br>0<br>0<br>0<br>0<br>0<br>0                                                                           | cti 🔁 Program<br>9, 2012 1:31:13<br>oncurrent Use  | PM<br>Language<br>C<br>C<br>ASSEMBLER                                                                                                    | ks) B <sup>(2)</sup> Files) <b>F</b><br>Share Statu<br>N/A<br>N/A<br>N/A                                                                                                    | Interval E<br>S CED<br>CED<br>CED                                                                    | TD Queu<br>Mamer<br>Status                                                                                                    | CICS SM CICS SM CICS |
| ) IZE                                                                                                    | Host Connected     Total Connected     C/CICS-Wo perations Defin     Regions Defin     Region     PRODCICS     PRODCICS     PRODCI | Iter SYSA to he<br>iter SYSA to he<br>iter SYSA to he<br>iter SysA to he<br>iter Search<br>ISC/MRO Se to<br>ISC/MRO Se to<br>Name<br>SEDCTCPM<br>SEDCTCPM<br>ARXITCPU<br>BSTADMII                                                                                                    | Window Help<br>CP/IP S P Ter<br>esource: PROGRA<br>Status<br>Status<br>Status<br>ENAE<br>ENAE<br>ENAE<br>ENAE                                                                                                    | minals (\$) <sup>th</sup> Trans<br>M. 1,601 records<br>LED 0<br>LED 0<br>LED 0<br>LED 0                                                                                                    | m on port 27283<br>sacti (SP Transa<br>collected at May<br>Count C<br>0<br>0<br>0<br>0<br>0<br>0<br>0<br>0<br>0<br>0<br>0<br>0<br>0                                                   | cti Program<br>9, 2012 1:31:13<br>oncurrent Use    | X Tas<br>PM<br>Language<br>C<br>C<br>ASSEMBLER<br>ASSEMBLER                                                                                                    | ks 🕒 Files 🔀<br>Share Statu<br>N/A<br>N/A<br>N/A<br>N/A                                                                                                    | Interval E<br>S<br>CED<br>CED<br>CED<br>CED                                                          | TD Queu Names                                                                                                    | CICS SM     CICS SM     CICS SM     CICS SM     CICS SM     CICS SM     CICS SM     NOTREQUIR     NOTREQUIR     NOTREQUIR     NOTREQUIR     NOTREQUIR     NOTREQUIR     NOTREQUIR                                                                                                    |
| ) IZE                                                                                                    | Host Conne<br>1001 Connected<br>C/CICS Wo<br>perations Defin<br>Regions (MC<br>CNX02111 Contex<br>Region<br>PRODCICS<br>PRODCICS<br>PRODCICS<br>PRODCICS<br>PRODCICS<br>PRODCICS<br>PRODCICS<br>PRODCICS<br>PRODCICS<br>PRODCICS<br>PRODCICS<br>PRODCICS<br>PRODCICS<br>PRODCICS      PRODCICS       PRODCICS      PRODCICS      PROD                                     | Isc/MRO Search<br>ISC/MRO Search<br>ISC/MRO Search<br>ISC/MRO Search<br>ISC/MRO Search<br>REDCTCPM<br>ARXITCPU<br>BSTADMII<br>CEEBINT                                                                                                    | Window Help<br>CP/IP S P Ter<br>esource: PROGRA<br>Status<br>Status<br>Status<br>ENAE<br>ENAE<br>ENAE<br>ENAE<br>ENAE<br>ENAE                                                                                                    | minals (\$) <sup>th</sup> Trans<br>M. 1,601 records<br>LED 0<br>LED 0<br>LED 0<br>LED 0<br>LED 1                                                                                                    | m on port 27283<br>sacti SP Transa<br>s collected at May<br>Count C<br>0<br>0<br>0<br>0<br>1                                                                                          | cti Programs<br>9, 2012 1:31:13<br>oncurrent Use   | PM<br>Language<br>C<br>C<br>C<br>ASSEMBLER<br>ASSEMBLER                                                                                                    | ks B Files E<br>Share Statu<br>N/A<br>N/A<br>N/A<br>N/A<br>N/A                                                                                                    | Interval E<br>S CED<br>CED<br>CED<br>CED<br>CED                                                      | C C C C C C C C C C C C C C C C C C C                                                                                                    | CICS SM     CICS SM     CICS SM     CICS SM     CICS SM     CICS SM     CICS SM     NOTREQUIR     NOTREQUIR     NOTREQUIR     NOTREQUIR     NOTREQUIR     NOTREQUIR     NOTREQUIR     NOTREQUIR     NOTREQUIR     NOTREQUIR                                                                                                    |
| ) IZE                                                                                                    | Host Connected     Tool 1001 Connected     Tool 1001 Connected     Tool 1 | Letions 23<br>d user SYSA to he<br>rk2<br>likions - Search<br>listo,/MRO \$% T<br>xtt PRODCICS. Re<br>SEDCTCPW<br>ARXITCPU<br>BSTADMII<br>CEEBINT<br>CEEBINT<br>CEEBINT                                                                                                    | Window Help<br>CP/IP S PROGRA<br>Status<br>Status<br>Status<br>ENAE<br>ENAE<br>ENAE<br>ENAE<br>ENAE<br>ENAE<br>ENAE<br>ENA                                                                                                    | minals (\$)" Trans<br>M. 1,601 records<br>LED 0<br>LED 0<br>LED 0<br>LED 0<br>LED 1<br>LED 1<br>LED 1                                                                                                    | m on port 27283<br>sacti SP Transa<br>collected at May<br>Count C<br>0<br>0<br>0<br>0<br>1<br>0<br>0<br>0<br>0<br>0<br>0<br>0<br>0<br>0<br>0<br>0<br>0<br>0<br>0                      | cti 💽 Program<br>9, 2012 1:31:13<br>oncurrent Use  | C<br>ASSEMBLER<br>ASSEMBLER<br>ASSEMBLER                                                                                                    | ks 🔊 Files 😼<br>NA<br>N/A<br>N/A<br>N/A<br>N/A<br>N/A<br>N/A<br>N/A                                                                                                    | Interval E<br>s CEDI<br>CEDI<br>CEDI<br>CEDI<br>CEDI                                                 | TD Queu Name:  Status  Status | CICS SM  CICS SM  C |
| Diore<br>blore<br>tt 0<br>\$<br>\$<br>\$<br>\$<br>\$<br>\$<br>\$<br>\$<br>\$<br>\$<br>\$<br>\$<br>\$<br>\$<br>\$<br>\$<br>\$<br>\$<br>\$                                                                                                    | Host Connected     Dioli Connected     C/CICS-Wo perations Defin     Regions Defin     PRODCICS     PRODCICS     PROD | Auser SYSA to ho<br>the search<br>ISC/MRO Search<br>ISC/MRO Search<br>ISC/MRO Search<br>ISC/MRO Search<br>Name<br>SEDCTCPM<br>ARXITCPU<br>BSTADMII<br>CEEBINT<br>CEEBINATX<br>CEECBLDY                                                                                                    | Window Help<br>CP/IP S P Ter<br>esource: PROGRA<br>Status<br>Status<br>ENAE<br>ENAE<br>ENAE<br>ENAE<br>ENAE<br>ENAE<br>ENAE<br>ENA                                                                                                    | minals (\$)" Trans<br>M. 1,601 records<br>LED 0<br>LED 0<br>LED 0<br>LED 0<br>LED 0<br>LED 0<br>LED 0<br>LED 0<br>LED 0                                                                                                    | m on port 27283<br>sacti SP Transa<br>collected at May<br>Count C<br>0<br>0<br>0<br>0<br>0<br>1<br>1<br>0<br>0<br>0<br>0<br>0<br>0<br>0<br>0<br>0<br>0<br>0<br>0                      | cti Programe<br>9, 2012 1:31:13<br>oncurrent Use   | X Tas<br>PM<br>Language<br>C<br>C<br>ASSEMBLER<br>ASSEMBLER<br>ASSEMBLER<br>ASSEMBLER                                                                                                    | ks E <sup>D</sup> Files<br>Share Statu<br>N/A<br>N/A<br>N/A<br>N/A<br>N/A<br>N/A<br>N/A<br>N/A                                                                                                    | Interval E<br>S CED<br>CED<br>CED<br>CED<br>CED<br>CED                                               |                                                                                                    | CICS SM     CICS SM     CICS SM     CICS SM     CICS SM     CICS SM     CICS SM     NOTREQUIR     NOTREQUIR      |
| → ) IZE                                                                                                    | Host Connected     D1001 Connected     Connected      | Auser SYSA to he<br>H2<br>ISC/MRO<br>SECTOPM<br>SEDCTOPM<br>SEDCTOPM<br>SEDCTOPM<br>ARXITCPU<br>BSTADMII<br>CEEBINT<br>CEEBINT<br>CEEBINT<br>CEEBINT<br>CEEBINT                                                                                                    | Window Help<br>CP/IP S Processories PROGRA<br>Status<br>Status<br>Status<br>Status<br>ENAE<br>ENAE<br>ENAE<br>ENAE<br>ENAE<br>ENAE<br>ENAE<br>ENA                                                                                                    | minals (\$" Trans<br>M. 1,601 records<br>LED 0<br>LED 0<br>LED 0<br>LED 1<br>LED 1<br>LED 1<br>LED 1<br>LED 1<br>LED 1<br>LED 1                                                                                                    | m on port 27283<br>sacti SP Transa<br>s collected at May<br>Count C<br>0<br>0<br>0<br>1<br>1<br>0<br>0<br>1<br>1<br>0<br>0<br>1<br>1<br>0<br>0<br>1<br>1<br>0<br>0<br>1               | ct                                                 | RX Tas<br>PM<br>Language<br>C<br>C<br>ASSEMBLER<br>ASSEMBLER<br>ASSEMBLER<br>ASSEMBLER                                                                                                    | ks © Files<br>Share Statu<br>N/A<br>N/A<br>N/A<br>N/A<br>N/A<br>N/A<br>N/A<br>N/A<br>N/A<br>N/A                                                                                                    | Interval E<br>S<br>CED<br>CED<br>CED<br>CED<br>CED<br>CED<br>CED<br>CED                              |                                                                                                    | CICS SM     CICS SM     CICS SM     CICS SM     CICS SM     CICS SM     CICS SM     NOTREQUIR     NOTREQUIR      |
| Dilore<br>ti 0<br>√<br>CS (<br>DCI                                                                                                    | Host Connected     Total Connected     Total Connected     To | tetions 23<br>duser SYSA to he<br>rk2<br>likions - Search<br>liSC/MRO \$% T<br>xt: PRODCICS. Re<br>Name<br>\$EDCTCPW<br>ARXITCPU<br>BSTADMII<br>CEEBINT<br>CEEBINT<br>CEEBINT<br>CEEBINT<br>CEEBINT<br>CEECICS<br>CEECOATX                                                                                                    | Window Help<br>Window Help<br>CP/IP S PROGRA<br>Status<br>V ENAE<br>V ENAE                                                                                                    | minals strans<br>M. 1,601 records<br>LED 0<br>LED 0<br>LED 0<br>LED 0<br>LED 1<br>LED 1<br>LED 1<br>LED 1<br>LED 0<br>LED 0<br>LED 0<br>LED 0                                                                                                    | m on port 27283<br>sacti SP Transa<br>i collected at May<br>Count C<br>0<br>0<br>0<br>0<br>1<br>1<br>0<br>0<br>0<br>0<br>0<br>0<br>0<br>0<br>0<br>0<br>0<br>0<br>0                    | cti Programo<br>9, 2012 1:31:13<br>oncurrent Use   | C<br>C<br>ASSEMBLER<br>ASSEMBLER<br>ASSEMBLER<br>ASSEMBLER<br>ASSEMBLER<br>ASSEMBLER<br>ASSEMBLER                                                                                                    | ks) B <sup>C</sup> Files)<br>N/A<br>N/A<br>N/A<br>N/A<br>N/A<br>N/A<br>N/A<br>N/A<br>N/A<br>N/A                                                                                                    | Interval E<br>s CEDI<br>CEDI<br>CEDI<br>CEDI<br>CEDI<br>CEDI<br>CEDI                                 | TD Queu Name: Status                                                                                                    | CICS SM  CICS SM  C |
| Dilore ct 0 olore ct 0 olore ct 0 olore ct 0 olore olore olor                                                                                                    | Host Connected     Totol Connected     C/CICS-Wo     perations Defin     Regions Defin     Region     PRODCICS     PRODCICS     PR | A user SYSA to ho<br>A user SYSA to ho<br>A user SYSA t                                                                                                    | Window Help<br>CP/IP S Profesource: PROGRA<br>Status<br>Status<br>Stat   | minals (\$) Trans<br>M. 1,601 records<br>LED 0<br>LED 0<br>LED 0<br>LED 0<br>LED 0<br>LED 1<br>LED 0<br>LED 1<br>LED 0<br>LED 1<br>LED 0<br>LED 0<br>LED 0                                                                                                    | m on port 27283<br>sacti SP Transa<br>collected at May<br>count Cr<br>0<br>0<br>0<br>0<br>0<br>0<br>1<br>1<br>0<br>0<br>0<br>0<br>0<br>0<br>0<br>0<br>0<br>0<br>0                     | cti Programs<br>9, 2012 1:31:13<br>oncurrent Use   | C<br>ASSEMBLER<br>ASSEMBLER<br>ASSEMBLER<br>ASSEMBLER<br>ASSEMBLER<br>ASSEMBLER<br>ASSEMBLER<br>ASSEMBLER                                                                                                    | ks B <sup>P</sup> Files<br>Share Statu<br>N/A<br>N/A<br>N/A<br>N/A<br>N/A<br>N/A<br>N/A<br>N/A                                                                                                    | Interval E<br>s CEDI<br>CEDI<br>CEDI<br>CEDI<br>CEDI<br>CEDI<br>CEDI<br>CEDI<br>CEDI<br>CEDI<br>CEDI |                                                                                                    | CICS SM     CICS SM     CICS SM     CICS SM     CICS SM     CICS SM     CICS SM     NOTREQUIR     NOTREQUIR      |
| → IZE                                                                                                    | Host Connected     Total Connected     Total Connected     To | I USC/MRO SATURNO<br>A USER SYSA to how<br>I USC/MRO SATURNO<br>I USC/MRO SATURNO<br>I USC/MRO SA                                                                                                    | Window Help CP/IP S Profesource: PROGRA Status Status Stat                                                                                                    | minals (\$) Trans<br>M. 1,601 records<br>LED 0<br>LED 0<br>LED 0<br>LED 1<br>LED 0<br>LED 1<br>LED 0<br>LED 1<br>LED 0<br>LED 1<br>LED 0<br>LED 1<br>LED 0<br>LED 1<br>LED 1<br>LED 1                                                                                                    | m on port 27283<br>sacti (\$ Transa<br>collected at May<br>Count C<br>0<br>0<br>0<br>0<br>1<br>1<br>0<br>0<br>0<br>1<br>1<br>0<br>0<br>1<br>1<br>0<br>0<br>1<br>1<br>0<br>0<br>1<br>1 | ct Program<br>9, 2012 1:31:13<br>oncurrent Use     | X Tas<br>PM<br>Language<br>C<br>C<br>ASSEMBLER<br>ASSEMBLER<br>ASSEMBLER<br>ASSEMBLER<br>ASSEMBLER<br>ASSEMBLER<br>ASSEMBLER                                                                                                    | ks E <sup>D</sup> Files<br>Share Statu<br>N/A<br>N/A<br>N/A<br>N/A<br>N/A<br>N/A<br>N/A<br>N/A<br>N/A<br>N/A                                                                                                    | Interval E<br>s CED<br>CED<br>CED<br>CED<br>CED<br>CED<br>CED<br>CED                                 | Astronomy of the second second s     | CICS SM     CICS SM     C    |
| →<br>izer<br>izer<br>i<br>i<br>i<br>i<br>i<br>i<br>i<br>i<br>i<br>i<br>i<br>i<br>i                                                                                                    | Host Connected     Total Connected     Total Connected     To | Lisc/MRO SSA to ho<br>rk2<br>listons - Search<br>listons - Search<br>listo/MRO SSA to ho<br>rk2<br>listo/MRO SSA to ho<br>rk2<br>listo/MRO SSA to ho<br>ssa to ho<br>rk2<br>listo/MRO SSA to ho<br>ssa to ho<br>listo/MRO SSA to ho<br>ssa to ho<br>listo/MRO SSA to ho<br>listo/MRO SSA                                                                                                    | Window Help<br>Window Help<br>CP/IP S Professource: PROGRA<br>Status<br>V ENAE<br>V ENAE     | minals <b>\$</b> Trans<br>M. 1,601 records<br>LED 0<br>LED 0<br>LED 0<br>LED 1<br>LED 1<br>LED 1<br>LED 1<br>LED 0<br>LED 1<br>LED 0<br>LED 1<br>LED 0<br>LED 1<br>LED 0<br>LED 1<br>LED 0                                                                                                    | m on port 27283 sacti SP Transa sacti SP Transa scollected at May Count C 0 0 0 0 0 0 0 0 0 0 0 0 0 0 0 0 0 0 0                                                                       | cti Programo<br>9, 2012 1:31:13<br>oncurrent Use   | C<br>C<br>ASSEMBLER<br>ASSEMBLER<br>ASSEMBLER<br>ASSEMBLER<br>ASSEMBLER<br>ASSEMBLER<br>ASSEMBLER<br>ASSEMBLER<br>ASSEMBLER<br>ASSEMBLER                                                                                                    | ks) B <sup>C</sup> Files) <b>Fi</b><br>N/A<br>N/A<br>N/A<br>N/A<br>N/A<br>N/A<br>N/A<br>N/A<br>N/A<br>N/A                                                                                                    | Interval E<br>s CED<br>CED<br>CED<br>CED<br>CED<br>CED<br>CED<br>CED<br>CED<br>CED                   | TD Queu Name: To Queu Name: To Queu Name: To Queu To Queu To  | CICS SM  CICS SM  C |
| ) IZE                                                                                                    | Host Connected     Total Connected     Total Connected     To | A luser SYSA to ho<br>A luser SYSA to ho<br>A luse                                                                                                    | Window Help<br>CP/IP S P Ter<br>esource: PROGRA<br>Status<br>V ENAE<br>V ENAE                                                                                                    | minals (\$) Trans<br>M. 1,601 records<br>LED 0<br>LED 0<br>LED 0<br>LED 0<br>LED 0<br>LED 0<br>LED 1<br>LED 0<br>LED 0<br>LED 1<br>LED 0<br>LED 1<br>LED 0<br>LED 1<br>LED 1<br>LED 1                                                                                                    | m on port 27283                                                                                                    | cti Program<br>9, 2012 1:31:13<br>oncurrent Use    | C<br>ASSEMBLER<br>ASSEMBLER<br>ASSEMBLER<br>ASSEMBLER<br>ASSEMBLER<br>ASSEMBLER<br>ASSEMBLER<br>ASSEMBLER<br>ASSEMBLER<br>ASSEMBLER<br>ASSEMBLER                                                                                                    | ks B <sup>C</sup> Files<br>Share Statu<br>N/A<br>N/A<br>N/A<br>N/A<br>N/A<br>N/A<br>N/A<br>N/A                                                                                                    | Interval E<br>S CED<br>CED<br>CED<br>CED<br>CED<br>CED<br>CED<br>CED                                 |                                                                                                    | CICS SM     CICS SM     C    |
| ) IZE                                                                                                    | Host Connected     Total Connected     Total Connected     To | I USC/MRO SALANCE<br>A USER SYSA to how<br>I USC/MRO SALANCE<br>I ISC/MRO SALANCE<br>I I I I I I I I I I I I I I I I I I I                                                                                                    | Window Help CP/IP S Profesore Status CP/IP S ENAE Status CP ENAE ENAE ENAE ENAE ENAE ENAE ENAE ENAE                                                                                                    | minals (\$)" Trans<br>M. 1,601 records<br>LED 0<br>LED 0<br>LED 0<br>LED 0<br>LED 1<br>LED 0<br>LED 1<br>LED 1<br>LED 0<br>LED 1<br>LED 1<br>LED 1<br>LED 0<br>LED 1<br>LED 1<br>LED 1<br>LED 1<br>LED 1<br>LED 1                                                                                                    | m on port 27283 sacti SP Transa collected at May Count C 0 0 0 0 0 1 1 0 0 1 0 0 1 1 0 1 1 1 1                                                                                        | ct Program<br>9, 2012 1:31:13<br>oncurrent Use     | X Tas<br>PM<br>Language<br>C<br>C<br>ASSEMBLER<br>ASSEMBLER<br>ASSEMBLER<br>ASSEMBLER<br>ASSEMBLER<br>ASSEMBLER<br>ASSEMBLER<br>ASSEMBLER<br>ASSEMBLER<br>ASSEMBLER                                                                                                    | ks D <sup>o</sup> Files<br>Share Statu N/A N/A N/A N/A N/A N/A N/A N/A N/A N/A                                                                                                    | Interval E<br>S CED<br>CED<br>CED<br>CED<br>CED<br>CED<br>CED<br>CED                                 | Astronomy of the second second s     | CICS SM     CICS SM     C    |
| ►) IZE blore blore ct 0 0 0 0 0 0 0 0 0 0 1 0 0 1 0 0 1 0 0 1 0 1 0 1 1 0 1 1 </td <td>Host Connected     Top Connected     Top Co</td> <td>Litions 23<br/>duser SYSA to ho<br/>rk2<br/>litions - Search<br/>litions - Search<br/>litions</td> <td>Window Help<br/>CP/IP S Professore:<br/>Status<br/>Status<br/>Stat</td> <td>minals (\$) Trans<br/>M. 1,601 records<br/>Use (<br/>UED 0<br/>UED 0<br/>UED 0<br/>UED 1<br/>UED 1<br/>UED 1<br/>UED 1<br/>UED 0<br/>UED 1<br/>UED 0<br/>UED 1<br/>UED 0<br/>UED 1<br/>UED 0<br/>UED 1<br/>UED 1<br/>UED 1<br/>UED 1<br/>UED 1<br/>UED 1<br/>UED 1<br/>UED 1</td> <td>m on port 27283 sacti SP Transa collected at May Count C 0 0 0 0 1 1 0 0 0 1 1 0 0 1 1 0 0 0 0</td> <td>ct Program<br/>9, 2012 1:31:13<br/>oncurrent Use</td> <td>PM<br/>Language<br/>C<br/>C<br/>C<br/>ASSEMBLER<br/>ASSEMBLER<br/>ASSEMBLER<br/>ASSEMBLER<br/>ASSEMBLER<br/>ASSEMBLER<br/>ASSEMBLER<br/>ASSEMBLER<br/>ASSEMBLER<br/>ASSEMBLER<br/>ASSEMBLER<br/>ASSEMBLER</td> <td>ks) E<sup>C</sup> Files<br/>Share Statu<br/>N/A<br/>N/A<br/>N/A<br/>N/A<br/>N/A<br/>N/A<br/>N/A<br/>N/A</td> <td>Interval E<br/>s CED<br/>CED<br/>CED<br/>CED<br/>CED<br/>CED<br/>CED<br/>CED<br/>CED<br/>CED</td> <td></td> <td>CLCS SM     Inx     Inx     Inx     Inx     CLCS SM     Inx     Inx     I</td> | Host Connected     Top Connected     Top Co | Litions 23<br>duser SYSA to ho<br>rk2<br>litions - Search<br>litions - Search<br>litions                                                                                                    | Window Help<br>CP/IP S Professore:<br>Status<br>Status<br>Stat | minals (\$) Trans<br>M. 1,601 records<br>Use (<br>UED 0<br>UED 0<br>UED 0<br>UED 1<br>UED 1<br>UED 1<br>UED 1<br>UED 0<br>UED 1<br>UED 0<br>UED 1<br>UED 0<br>UED 1<br>UED 0<br>UED 1<br>UED 1<br>UED 1<br>UED 1<br>UED 1<br>UED 1<br>UED 1<br>UED 1                                                                                                    | m on port 27283 sacti SP Transa collected at May Count C 0 0 0 0 1 1 0 0 0 1 1 0 0 1 1 0 0 0 0                                                                                        | ct Program<br>9, 2012 1:31:13<br>oncurrent Use     | PM<br>Language<br>C<br>C<br>C<br>ASSEMBLER<br>ASSEMBLER<br>ASSEMBLER<br>ASSEMBLER<br>ASSEMBLER<br>ASSEMBLER<br>ASSEMBLER<br>ASSEMBLER<br>ASSEMBLER<br>ASSEMBLER<br>ASSEMBLER<br>ASSEMBLER                                                                                                    | ks) E <sup>C</sup> Files<br>Share Statu<br>N/A<br>N/A<br>N/A<br>N/A<br>N/A<br>N/A<br>N/A<br>N/A                                                                                                    | Interval E<br>s CED<br>CED<br>CED<br>CED<br>CED<br>CED<br>CED<br>CED<br>CED<br>CED                   |                                                                                                    | CLCS SM     Inx     Inx     Inx     Inx     CLCS SM     Inx     Inx     I    |
| blore<br>blore<br>ct<br>ct<br>ct<br>ct<br>ct<br>ct<br>ct<br>ct<br>ct<br>ct                                                                                                    | Host Connected     Total Connected     Total Connected     To | A luser SYSA to ho<br>a luser SYSA to ho<br>a luse                                                                                                    | Window Help CP/IP S PROGRA CP/IP S Ter esource: PROGRA C ENAE C ENAE C E                                                                                                    | minals (\$" Trans<br>M. 1,601 records<br>LED 0<br>LED 0<br>LED 0<br>LED 0<br>LED 0<br>LED 0<br>LED 0<br>LED 0<br>LED 0<br>LED 1<br>LED 0<br>LED 1<br>LED 1<br>LED 1<br>LED 1<br>LED 1<br>LED 1<br>LED 1                                                                                                    | m on port 27283                                                                                                    | cti 🔁 Programs<br>9, 2012 1:31:13<br>oncurrent Use | C<br>ASSEMBLER<br>ASSEMBLER<br>ASSEMBLER<br>ASSEMBLER<br>ASSEMBLER<br>ASSEMBLER<br>ASSEMBLER<br>ASSEMBLER<br>ASSEMBLER<br>ASSEMBLER<br>ASSEMBLER<br>ASSEMBLER<br>ASSEMBLER<br>ASSEMBLER<br>ASSEMBLER<br>ASSEMBLER<br>ASSEMBLER                                                                                                    | ks B <sup>P</sup> Files<br>Share Statu<br>N/A<br>N/A<br>N/A<br>N/A<br>N/A<br>N/A<br>N/A<br>N/A                                                                                                    | Interval E<br>S CED<br>CED<br>CED<br>CED<br>CED<br>CED<br>CED<br>CED                                 |                                                                                                    | CLCS SM     CLCS SM     C    |
| ▶) IZE                                                                                                    | Host Connected     1001 Connected     C/CICS-Wo perations Defin     Regions (DC     NX02111 Contex     Region     PRODCICS     PRODCICS     PRO | A user SYSA to ho<br>A user SYSA to ho<br>A user SYSA t                                                                                                    | Window Help CP/IP S Profesore CP/IP S Free cource: PROGRA Status C ENAE C ENAE                                                                                                    | minals (\$)" Trans<br>M. 1,601 records<br>LED 0<br>LED 0<br>LED 0<br>LED 0<br>LED 0<br>LED 1<br>LED 0<br>LED 1<br>LED 0<br>LED 1<br>LED 0<br>LED 1<br>LED 0<br>LED 1<br>LED 1<br>LED 1<br>LED 1<br>LED 1<br>LED 1<br>LED 1<br>LED 0<br>LED 0<br>LED 0<br>LED 0<br>LED 0                                                                                                    | m on port 27283                                                                                                    | ct Program<br>9, 2012 1:31:13<br>oncurrent Use     | X Tas<br>PM<br>Language<br>C<br>C<br>ASSEMBLER<br>ASSEMBLER<br>ASSEMBLER<br>ASSEMBLER<br>ASSEMBLER<br>ASSEMBLER<br>ASSEMBLER<br>ASSEMBLER<br>ASSEMBLER<br>ASSEMBLER<br>ASSEMBLER<br>ASSEMBLER<br>ASSEMBLER<br>ASSEMBLER<br>ASSEMBLER                                                                                                    | ks E <sup>D</sup> Files<br>Share Statu<br>N/A<br>N/A<br>N/A<br>N/A<br>N/A<br>N/A<br>N/A<br>N/A                                                                                                    | Interval E<br>s CED<br>CED<br>CED<br>CED<br>CED<br>CED<br>CED<br>CED<br>CED<br>CED                   |                                                                                                    | CICS SM     CICS SM     C    |
| ) IZE                                                                                                    | Host Connected     1001 Connected     1001 Connected     perations Defin     Regions (MC     Region     Region     Region     RODCICS     PRODCICS     PRODC | A user SYSA to ho<br>d user SYSA to ho<br>rk2<br>ititions - Search<br>I ISC/MRO (%* T<br>xt: PRODCICS. R:<br>Name<br>SEDCTCPM<br>SEDCTCPM<br>ARXITCPU<br>BSTADMII<br>CEEBINT<br>CEEBINT<br>CEEBINT<br>CEEBINT<br>CEECATX<br>CEECATX<br>CEECATA<br>CEECATA<br>CEECATA<br>CEECATA<br>CEECATA<br>CEECATA<br>CEECATA<br>CEECATA<br>CEECATA<br>CEECATA                                                                                                    | Window Help  CP/IP S PROFECT  CP/IP S Terr  CP/IP S Terr  CP/IP S TERR  C ENAE  C ENAE                                                                                                    | minals (\$) Trans<br>M. 1,601 records<br>USE (<br>UED 0<br>UED 0<br>UED 0<br>UED 0<br>UED 1<br>UED 1<br>UED 1<br>UED 1<br>UED 1<br>UED 1<br>UED 1<br>UED 1<br>UED 1<br>UED 1<br>UED 1<br>UED 1<br>UED 1<br>UED 1<br>UED 0<br>UED 1<br>UED 0<br>UED 0<br>UE | m on port 27283 sacti SP Transa scollected at May Count C 0 0 0 0 0 0 0 0 0 0 0 0 0 0 0 0 0 0 0                                                                                       | ct Program<br>9, 2012 1:31:13<br>oncurrent Use     | K     K     Tas     FM     Language     C     C     C     ASSEMBLER     ASSEMBLER                                                                                                    | ks E <sup>O</sup> Files E<br>Share Statu<br>N/A<br>N/A<br>N/A<br>N/A<br>N/A<br>N/A<br>N/A<br>N/A<br>N/A<br>N/A                                                                                                    | Interval E<br>s CED<br>CED<br>CED<br>CED<br>CED<br>CED<br>CED<br>CED<br>CED<br>CED                   |                                                                                                    | CLCS SM     Inx     Inx     Inx     Inx     CLCS SM     Inx     Inx     I    |
| ) IZE                                                                                                    | Host Connected     1001 Connected     r- C/CICS-Wo perations Defin     Regions OC CNX02111 Contex     Region     PRODCICS     PRODCICS     PROD | Listins 23<br>Listins 25/24 to he<br>listins - Search<br>Listins - Search<br>Listins -                                                                                                    | Window Help<br>CP/IP S P. Ter<br>essource: PROGRA<br>V ENAE<br>V ENAE    | minals (\$) Trans<br>(M. 1,601 records<br>(LED 0<br>LED 0<br>LED 0<br>LED 0<br>LED 1<br>LED 0<br>LED 1<br>LED 0<br>LED 1<br>LED 0<br>LED 1<br>LED 0<br>LED 1<br>LED 0<br>LED 1<br>LED 0<br>LED 0                                                                                                    | m on port 27283                                                                                                    | cti Te Program<br>9, 2012 1:31:13<br>oncurrent Use | Tas<br>PM<br>Language<br>C<br>C<br>ASSEMBLER<br>ASSEMBLER<br>ASSEMBLER<br>ASSEMBLER<br>ASSEMBLER<br>ASSEMBLER<br>ASSEMBLER<br>ASSEMBLER<br>ASSEMBLER<br>ASSEMBLER<br>ASSEMBLER<br>ASSEMBLER<br>ASSEMBLER<br>ASSEMBLER<br>ASSEMBLER<br>ASSEMBLER<br>ASSEMBLER<br>ASSEMBLER<br>ASSEMBLER<br>ASSEMBLER<br>ASSEMBLER                                                                                                    | ks D <sup>P</sup> Files<br>Share Statu<br>N/A<br>N/A<br>N/A<br>N/A<br>N/A<br>N/A<br>N/A<br>N/A                                                                                                    | Interval E<br>s CED<br>CED<br>CED<br>CED<br>CED<br>CED<br>CED<br>CED                                 |                                                                                                    | CLCS SM     CLCS SM     C    |
| IZE     Idore     Corrected and a second second secon                                                                                                    | Host Connected     1001 Connected     C/CICS-Wo perations Defin     Regions Defin     Region Defin     RODCICS     PRODCICS     PR | A luser SYSA to ho<br>duser SYSA to ho<br>hitions - Search<br>itions - Search<br>i                                                                                                    | Window Help  CP/IP S Profile  CP/IP S Free  CP/IP S Free CP/IP S Free CP/IP S Free CP/IP S                                                                                                    | minals (\$) Trans<br>M. 1,601 records<br>LED 0<br>LED 0<br>LED 0<br>LED 0<br>LED 1<br>LED 1<br>LED 1<br>LED 1<br>LED 0<br>LED 1<br>LED 0<br>LED 1<br>LED 0<br>LED 1<br>LED 0<br>LED 0<br>L                                                                                                    | m on port 27283                                                                                                    | cti Programe<br>9, 2012 1:31:13<br>oncurrent Use   | Tase<br>PM<br>Language<br>C<br>C<br>ASSEMBLER<br>ASSEMBLER<br>ASSEMBLER<br>ASSEMBLER<br>ASSEMBLER<br>ASSEMBLER<br>ASSEMBLER<br>ASSEMBLER<br>ASSEMBLER<br>ASSEMBLER<br>ASSEMBLER<br>ASSEMBLER<br>ASSEMBLER<br>ASSEMBLER<br>ASSEMBLER<br>ASSEMBLER<br>ASSEMBLER<br>ASSEMBLER<br>ASSEMBLER<br>ASSEMBLER                                                                                                    | ks B <sup>P</sup> Files<br>Share Statu<br>N/A<br>N/A<br>N/A<br>N/A<br>N/A<br>N/A<br>N/A<br>N/A                                                                                                    | Interval E<br>s CED<br>CED<br>CED<br>CED<br>CED<br>CED<br>CED<br>CED<br>CED<br>CED                   |                                                                                                    | CICS SM     CICS SM     C    |
| Diore Diore Diore Of the second second s                                                                                                    | Host Connected     1001 Connected     1001 Connected     r-C:/CICS-Wo perations Defin     Regions DM     Regions DM     Region     Region     Region     RODCICS     PRODCICS     PROD | A user SYSA to ho<br>d user SYSA to ho<br>rk2<br>itions - Search<br>I ISC/MRO (%* T<br>xt: PRODCICS. Ri<br>Name<br>SEDCTCPM<br>SEDCTCPM<br>ARXITCPU<br>BSTADMII<br>CEEBINT<br>CEEBINT<br>CEEBINT<br>CEECRITA<br>CEECOPT<br>CEECCICS<br>CEECATX<br>CEECOPT<br>CEECATA<br>CEECATA<br>CEECATA<br>CEECATA<br>CEECATA<br>CEEDATS<br>CEEDATS<br>CEEDATS<br>CEEDATS<br>CEEDATS<br>CEEDATS                                                                                                    | Window Help  CP/IP S PROFECT  CP/IP S Tere  conce: PROGRA  CPRAE  CPRAE CPRAE  CPRAE CPRAE CPRAE CPRAE CPRAE CPRAE CPRAE CPRAE CPRAE CPRAE CPRAE CPRAE CPRAE CPRAE CPRAE CPRAE CPRAE CPRAE CPRAE CPRAE CPRAE CPRAE CPRAE CPRAE CPRAE CPRAE CPRAE                                                                                                    | minals (\$) Trans<br>M. 1,601 records<br>LED 0<br>LED 0<br>LED 0<br>LED 1<br>LED 0<br>LED 1<br>LED 0<br>LED 1<br>LED 0<br>LED 1<br>LED 0<br>LED 1<br>LED 0<br>LED 0<br>LED 1<br>LED 0<br>LED 0<br>LE | m on port 27283 sacti                                                                                                    | ct Program<br>9, 2012 1:31:13<br>oncurrent Use     | X Tas<br>PM<br>Language<br>C<br>C<br>ASSEMBLER<br>ASSEMBLER<br>ASSEMBLER<br>ASSEMBLER<br>ASSEMBLER<br>ASSEMBLER<br>ASSEMBLER<br>ASSEMBLER<br>ASSEMBLER<br>ASSEMBLER<br>ASSEMBLER<br>ASSEMBLER<br>ASSEMBLER<br>ASSEMBLER<br>ASSEMBLER<br>ASSEMBLER<br>ASSEMBLER<br>ASSEMBLER<br>ASSEMBLER<br>ASSEMBLER<br>ASSEMBLER<br>ASSEMBLER<br>ASSEMBLER                                                                                                    | ks E <sup>D</sup> Files<br>Share Statu N/A N/A N/A N/A N/A N/A N/A N/A N/A N/A                                                                                                    | Interval E<br>s CED<br>CED<br>CED<br>CED<br>CED<br>CED<br>CED<br>CED<br>CED<br>CED                   | TD Queu TD Queu TD Qu | CLCS SM     Inx     Inx      |
| IZE                                                                                                    | Host Connected     1001 Connected     1001 Connected     perations Defin     Regions Defin     Region     PRODCICS     PRODCICS    | Lisc/MRO SSA to he<br>celean SYSA to he<br>celean SSA to he<br>celean SS                                                                                                    | Window Help CP/IP S Processories CP/IP S Free Source: PROGRA CP ENAE C ENAE C E                                                                                                    | minals (\$) Trans<br>(M. 1,601 records<br>LED 0<br>LED 0<br>LED 0<br>LED 0<br>LED 0<br>LED 0<br>LED 0<br>LED 0<br>LED 0<br>LED 0<br>LED 0<br>LED 0<br>LED 1<br>LED 0<br>LED 1<br>LED 0<br>LED 1<br>LED 0<br>LED 0                                                                                                    | m on port 27283 sacti SP Transa collected at May Count C 0 0 0 0 0 0 0 0 0 0 0 0 0 0 0 0 0 0 0                                                                                        | cti Program<br>9, 2012 1:31:13<br>oncurrent Use    | C<br>ASSEMBLER<br>ASSEMBLER<br>ASSEMBLER<br>ASSEMBLER<br>ASSEMBLER<br>ASSEMBLER<br>ASSEMBLER<br>ASSEMBLER<br>ASSEMBLER<br>ASSEMBLER<br>ASSEMBLER<br>ASSEMBLER<br>ASSEMBLER<br>ASSEMBLER<br>ASSEMBLER<br>ASSEMBLER<br>ASSEMBLER<br>ASSEMBLER<br>ASSEMBLER<br>ASSEMBLER<br>ASSEMBLER<br>ASSEMBLER                                                                                                    | ks B <sup>P</sup> Files<br>Share Statu<br>N/A<br>N/A<br>N/A<br>N/A<br>N/A<br>N/A<br>N/A<br>N/A                                                                                                    | Interval E<br>s CED<br>CED<br>CED<br>CED<br>CED<br>CED<br>CED<br>CED                                 | TD Queu TD Queu TD Queu To Queu To Qu | CLCS SM     CLCS SM     C    |
| Ize                                                                                                    | Host Connected     1001 Connected     Total Connected     Total Connected     Tot | A luser SYSA to how the second second                                                                                                    | Window Help CP/IP S Professores CP/IP S Free composition of the second second s                                                                                                    | minals (\$) Trans<br>M. 1,601 records<br>M. 1,601 records<br>LED 0<br>LED 0<br>LED 0<br>LED 0<br>LED 0<br>LED 0<br>LED 0<br>LED 0<br>LED 1<br>LED 0<br>LED 1<br>LED 0<br>LED 1<br>LED 0<br>LED 1<br>LED 0<br>LED 0<br>LED                                                                                                    | m on port 27283                                                                                                    | cti Programs<br>9, 2012 1:31:13<br>oncurrent Use   |                                                                                                    | ks B <sup>D</sup> Files<br>Share Statu<br>N/A<br>N/A<br>N/A<br>N/A<br>N/A<br>N/A<br>N/A<br>N/A                                                                                                    |                                                                                                    |                                                                                                    | CLCS SM     CLCS SM     C    |
| ► Diore<br>Diore<br>Cont<br>Cont                                                                                                    | Host Connected     1001 Connected     1001 Connected     re-C/CICS-Wo perations Defin     Regions Defin     Region DEFIN     Region PRODCICS     PRODCICS    | A luser SYSA to he<br>duser SYSA to he<br>rk2<br>likions - Search<br>likions - Search<br>lise/MRO %% T<br>xt: PRODCICS. Ri<br>Name<br>SEDCTCPM<br>ARXITCPU<br>BSTADMII<br>SEDCTCPM<br>ARXITCPU<br>BSTADMII<br>CEEBINT<br>CEEBINT<br>CEEBINT<br>CEECRIP<br>CEECCICS<br>CEECATX<br>CEECOPT<br>CEECCITA<br>CEECATX<br>CEECATX<br>CEECATX<br>CEECATX<br>CEECATX<br>CEECATX<br>CEECATS<br>CEECATS<br>CEEDATS<br>CEEDATS<br>CEEDATS<br>CEEDATS<br>CEEDATS<br>CEEDATS<br>CEEDATS<br>CEEDATS<br>CEEDATS<br>CEEDATS                                                                                                    | Window Help  CP/IP S PROFA  CP/IP S PROFA  Status  CP/IP S PROFA  ENAE  ENAE                                                                                                    | minals (\$)" Trans<br>M, 1,601 records<br>LED 0<br>LED 0<br>LED 0<br>LED 0<br>LED 1<br>LED 1<br>LED 1<br>LED 1<br>LED 1<br>LED 1<br>LED 0<br>LED 1<br>LED 1<br>LED 0<br>LED 1<br>LED 1<br>LED 0<br>LED 1<br>LED 0<br>LED 0<br>L | m on port 27283                                                                                                    | ct Program<br>9, 2012 1:31:13<br>oncurrent Use     | X Tas<br>PM<br>Language<br>C<br>C<br>ASSEMBLER<br>ASSEMBLER<br>ASSEMB                                                                                                    | ks E <sup>D</sup> Files<br>Share Statu N/A N/A N/A N/A N/A N/A N/A N/A N/A N/A                                                                                                    | Interval E<br>S CED<br>CED<br>CED<br>CED<br>CED<br>CED<br>CED<br>CED                                 |                                                                                                    | CLCS SM     Inx     Inx      |
| IZE                                                                                                    | Host Connected     1001 Connected     1001 Connected     perations Defin     Regions Defin     Region     PRODCICS     PRODCICS    | Lisc/MRO SSA to he<br>ikions - Search<br>ikions - Search<br>ISC/MRO S& T<br>ISC/MRO S& T<br>ISC/MR | Window Help CP/IP S PROGRA CP/IP S PROGRA CP/IP S P                                                                                                    | minals (\$) Trans<br>(M. 1,601 records<br>LED 0<br>LED 0<br>LED 0<br>LED 0<br>LED 0<br>LED 0<br>LED 0<br>LED 0<br>LED 0<br>LED 0<br>LED 0<br>LED 1<br>LED 0<br>LED 0<br>LED 1<br>LED 0<br>LED 1<br>LED 0<br>LED 0                                                                                                    | m on port 27283 sacti SP Transa collected at May Count C 0 0 0 0 0 0 0 0 0 0 0 0 0 0 0 0 0 0 0                                                                                        | cti Program<br>9, 2012 1:31:13<br>oncurrent Use    | C<br>ASSEMBLER<br>ASSEMBLER                                                                                                    | ks B <sup>P</sup> Files<br>Share Statu<br>N/A<br>N/A<br>N/A<br>N/A<br>N/A<br>N/A<br>N/A<br>N/A                                                                                                    | Interval E<br>s CED<br>CED<br>CED<br>CED<br>CED<br>CED<br>CED<br>CED                                 | TD Queu TD Queu TD Queu TO Queu TO Qu | CLCS SM     CLCS SM     C    |
| ►) IZE blore close close                                                                                                    | Host Connected     Total Connected     Total Connected     To | A luser SYSA to how the second second                                                                                                    | Window Help CP/IP S Professores CP/IP S Free conce: PROGRA C ENAE C ENAE                                                                                                    | minals (\$) Trans<br>M. 1,601 records<br>M. 1,601 records<br>LED 0<br>LED 0<br>LED 0<br>LED 0<br>LED 0<br>LED 0<br>LED 0<br>LED 0<br>LED 1<br>LED 0<br>LED 1<br>LED 1<br>LED 1<br>LED 0<br>LED 1<br>LED 0<br>LED 0<br>LED                                                                                                    | m on port 27283                                                                                                    | cti Program<br>9, 2012 1:31:13<br>oncurrent Use    |                                                                                                    | ks B <sup>P</sup> Files<br>Share Statu<br>N/A<br>N/A<br>N/A<br>N/A<br>N/A<br>N/A<br>N/A<br>N/A                                                                                                    |                                                                                                    |                                                                                                    | CICS SM     CICS SM     C    |
| ►) IZE                                                                                                    | Host Connected     Total Connected     C/CICS-Wo perations Defin     Regions Defin     Regions Defin     RADDCICS     PRODCICS     PRODCICS     | A sections 23<br>d user SYSA to he<br>d user SYSA to he<br>rk2<br>itions - Search<br>itions - Search<br>I ISC/MRO (%* T<br>Xt: PRODCICS. Re<br>Name<br>SEDCTCPW<br>ARXITCPU<br>BSTADMII<br>CEEBINT<br>CEEBINT<br>CEEBINT<br>CEEBINT<br>CEEBINT<br>CEECOPT<br>CEECCICS<br>CEECOPT<br>CEECOPT<br>CEECATA<br>CEECATA<br>CEECATA<br>CEECATA<br>CEECATA<br>CEECATA<br>CEECATA<br>CEECATA<br>CEECATA<br>CEECATA<br>CEECATA<br>CEECATA<br>CEECATA<br>CEECATA<br>CEECATA<br>CEECATA<br>CEECATA<br>CEECATA<br>CEEDATS<br>CEEDATS<br>C                           | Window Help CP/IP S Professore: PROGRA CP/IP S Fraction CP/IP S Fraction C                                                                                                    | minals (\$" Trans<br>M. 1,601 records<br>LED 0<br>LED 0<br>LED 0<br>LED 0<br>LED 0<br>LED 1<br>LED 0<br>LED 1<br>LED 0<br>LED 1<br>LED 0<br>LED 0<br>LED 0<br>LED 0<br>LED 1<br>LED 1<br>LED 0<br>LED 1<br>LED 0<br>LED 0<br>LE | m on port 27283                                                                                                    | ct Program<br>9, 2012 1:31:13<br>oncurrent Use     | X Tas<br>PM<br>Language<br>C<br>C<br>ASSEMBLER<br>ASSEMBLER<br>ASSE | ks E <sup>D</sup> Files Files<br>Share Statu<br>N/A<br>N/A<br>N/A<br>N/A<br>N/A<br>N/A<br>N/A<br>N/A                                                                                                    | Interval E<br>s CED<br>CED<br>CED<br>CED<br>CED<br>CED<br>CED<br>CED<br>CED<br>CED                   |                                                                                                    | CLCS SM     Inx     Inx      |
| Diore<br>Diore<br>Di                                                                                                    | Host Connected     Host Connected     Totol Connected     Totol Connected     Tot | Lettons 23<br>d user SYSA to he<br>rk2<br>likions - Search<br>likions - Search<br>listons - Search<br>listons                                                                                                    | Window Help  CP/IP S Profile  CP/IP S Free  CP/IP S Free CP/IP S Free CP/IP S Free CP/IP S F                                                                                                    | minals (\$) Trans<br>M. 1,601 records<br>LED 0<br>LED 0<br>LED 0<br>LED 0<br>LED 0<br>LED 0<br>LED 0<br>LED 0<br>LED 0<br>LED 0<br>LED 0<br>LED 0<br>LED 0<br>LED 1<br>LED 0<br>LED 1<br>LED 0<br>LED 0<br>LED 1<br>LED 0<br>LED 0<br>LED 0<br>LED 1<br>LED 0<br>LED 0<br>LED 1<br>LED 0<br>LED 1<br>LED 0<br>LED 1<br>LED 0<br>LED 1<br>LED 0<br>LED 0<br>LED 1<br>LED 0<br>LED 0<br>LED 0<br>LED 1<br>LED 0<br>LED 0<br>L                                                                                                    | m on port 27283                                                                                                    | cti 💽 Program                                      | C<br>C<br>ASSEMBLER<br>ASSEMBLER                                                                                                    | ks E <sup>F</sup> Files E<br>Share Statu<br>N/A<br>N/A<br>N/A<br>N/A<br>N/A<br>N/A<br>N/A<br>N/A                                                                                                    | Interval E<br>s CED<br>CED<br>CED<br>CED<br>CED<br>CED<br>CED<br>CED<br>CED<br>CED                   |                                                                                                    | CLCS SM     CLCS SM     C    |
| Dioree<br>bloree<br>ct o<br>ct o<br>ct                                                                                                    | Host Connected     1001 Connected     Diol Connected     Productory     Regions Office     Region     PRODCICS     PRODCICS     PR | A luser SYSA to he<br>duser SYSA to he<br>hitions - Search<br>listons - Search<br>listor, ARO (%) - The<br>search<br>sebottcPV<br>ARXITCPU<br>BSTADMII<br>CEEBINT<br>CEEBINT<br>CEEBINT<br>CEEBINT<br>CEECATA<br>CEECATA                                                                                                    | Window Help CP/IP S PROGRA CP/IP S PROGRA CP/IP S P                                                                                                    | minals (\$" Trans<br>M. 1,601 records<br>LED 0<br>LED 0<br>LED 0<br>LED 0<br>LED 0<br>LED 0<br>LED 0<br>LED 1<br>LED 0<br>LED 1<br>LED 0<br>LED 1<br>LED 0<br>LED 1<br>LED 0<br>LED 1<br>LED 0<br>LED 1<br>LED 0<br>LED 0                                                                                                    | m on port 27283                                                                                                    | cti 💽 Programs<br>9, 2012 1:31:13<br>oncurrent Use | Tase<br>PM<br>Language<br>C<br>C<br>ASSEMBLER<br>ASSEMBLER                                                                                                    | ks B <sup>P</sup> Files<br>Share Statu<br>N/A<br>N/A<br>N/A<br>N/A<br>N/A<br>N/A<br>N/A<br>N/A                                                                                                    |                                                                                                    |                                                                                                    | CICS SM     CICS SM     C    |
| IZE     IZE     Idore     Idore                                                                                                    | Host Connected     Total Connected     Total Connected     C/CICS-Wo     perations Defin     Regions Defin     PRODCICS     PRODCICS     PRODCI | A sections 23<br>d user SYSA to he<br>d user SYSA to he<br>rk2<br>itions - Search<br>itions - Search<br>I ISC/MRO<br>\$4% T<br>Xt: PRODCICS. Re<br>Name<br>SEDCTCPM<br>SEDCTCPM<br>ARXITCPU<br>BSTADMII<br>CEEBINT<br>CEEBINT<br>CEEBINT<br>CEEBINT<br>CEECATX<br>CEECATX<br>CEECATX<br>CEECOPT<br>CEECATX<br>CEECATX<br>CEECATX<br>CEECATX<br>CEECATX<br>CEECATX<br>CEECATX<br>CEECATX<br>CEECATX<br>CEECATX<br>CEECATX<br>CEECATX<br>CEECATX<br>CEECATX<br>CEECATX<br>CEECATX<br>CEECATS<br>CEECATS<br>CEECATS<br>CEEDATS<br>CEEDATS                                                                                                    | Window Help  CP/IP S PROFA  CP/IP S PROFA  CP/IP S PROFA  CP/IP S PROFA  C ENAF  C ENAF  C ENA                                                                                                    | minals (\$" Trans<br>M. 1,601 records<br>LED 0<br>LED 0<br>LED 0<br>LED 0<br>LED 0<br>LED 1<br>LED 0<br>LED 1<br>LED 0<br>LED 1<br>LED 0<br>LED 1<br>LED 0<br>LED 1<br>LED 0<br>LED 1<br>LED 0<br>LED 0                                                                                                    | m on port 27283                                                                                                    | ct Program<br>9, 2012 1:31:13<br>oncurrent Use     | C     C     ASSEMBLER     ASSEMBLER     NOTDEFINED     ASSEMBLER     NOTDEFINED                                                                                                    | KS         E <sup>D</sup> Files         Files           Share Statu         N/A           N/A         N/A           N/A         N/A                                                                                                    |                                                                                                    |                                                                                                    | CLCS SM     Inx     Inx      |
| ►) IZE                                                                                                    | Host Connected     Host Connected     Totol Connected     Totol Connected     Tot | Letions 23<br>d user SYSA to he<br>rk2<br>likions - Search<br>likions - Search<br>likions - Search<br>sebCrCPM<br>ARXITCPU<br>BSTADMII<br>CEEBINT<br>CEEBINT<br>CEEBINT<br>CEEBINT<br>CEEBINT<br>CEECATX<br>CEECATX                                                                                                    | Window Help CP/IP S Processories CP/IP S Fraction CP/IP S Fraction CP/IP S                                                                                                    | minals (\$) Trans<br>M. 1,601 records<br>LED 0<br>LED 0<br>LED 0<br>LED 0<br>LED 0<br>LED 0<br>LED 0<br>LED 0<br>LED 0<br>LED 0<br>LED 0<br>LED 0<br>LED 1<br>LED 0<br>LED 0<br>LED 1<br>LED 0<br>LED 0<br>L                                                                                                    | m on port 27283                                                                                                    | cti 💽 Program                                      | C     C     ASSEMBLER     ASSEMBLER     NOTDEFINED     NOTDEFINED     N                                                                                                    | ks E <sup>F</sup> Files E<br>Share Statu<br>N/A<br>N/A<br>N/A<br>N/A<br>N/A<br>N/A<br>N/A<br>N/A                                                                                                    |                                                                                                    |                                                                                                    | CLCS SM     Inx     Inx      |
| Diare<br>plare<br>cs (<br>CS (                                                                                                    | Host Connected     1001 Connected     1001 Connected     r- C/CICS-Wo perations Defin     Region Defin     Region PRODCICS     PRODCICS     PRO | A luser SYSA to he<br>duser SYSA to he<br>ikions - Search<br>ikions - Search<br>ikions - Search<br>second - Search<br>ikions - Search<br>second - Search<br>second - S                                                                                        | Window Help CP/IP S PROGRA CP/IP S PROGRA CP/IP S P                                                                                                    | minals (\$," Trans<br>M, 1,601 records<br>LED 0<br>LED 0<br>LED 0<br>LED 0<br>LED 0<br>LED 0<br>LED 0<br>LED 0<br>LED 1<br>LED 0<br>LED 1<br>LED 1<br>LED 1<br>LED 1<br>LED 0<br>LED 1<br>LED 0<br>LED 1<br>LED 0<br>LED 0                                                                                                    | m on port 27283                                                                                                    | cti Programs<br>9, 2012 1:31:13<br>oncurrent Use   |                                                                                                    | ks B <sup>P</sup> Files<br>Share Statu<br>N/A<br>N/A<br>N/A<br>N/A<br>N/A<br>N/A<br>N/A<br>N/A                                                                                                    |                                                                                                    |                                                                                                    | CLCS SM     CLCS SM     CLCS     CLCS SM     CLCS SM     CLCS    |
| ►) IZE                                                                                                    | Host Connected     Totol Connected     C/CICS-Wo perations Defin     Regions Defin     Regions Defin     Region PRODCICS     PRODCICS     PRODC | A sections 23<br>d user SYSA to he<br>d user SYSA to he<br>rk2<br>ititions - Search<br>itions - Search<br>I ISC/MRO (%* T<br>xt: PRODCICS. Re<br>Name<br>SEDCTCPW<br>ARXITCPU<br>BSTADMII<br>CEEBINT<br>CEEBINT<br>CEEBINT<br>CEEBINT<br>CEECHT<br>CEECOPT<br>CEECCICS<br>CEECOPT<br>CEECOPT<br>CEECATA<br>CEECATA                                                                                                    | Window Help CP/IP S Processor Status CP/IP S Free conce: PROGRA C ENAE C ENAE C                                                                                                    | minals (4)" Trans<br>M. 1,601 records<br>LED 0<br>LED 0<br>LED 0<br>LED 0<br>LED 0<br>LED 0<br>LED 0<br>LED 0<br>LED 1<br>LED 0<br>LED 1<br>LED 0<br>LED 1<br>LED 0<br>LED 1<br>LED 0<br>LED 0                                                                                                    | m on port 27283                                                                                                    | ct Programe<br>9, 2012 1:31:13<br>oncurrent Use    | C     C     ASSEMBLER     ASSEMBLER     NOTDEFINED     NOTDEFINED      NOTDEFINED      NOTDEFINED      NOTDEFINED                                                                                                    | Image         Files         Image           Share Statu         N/A           N/A         N/A           N/A         N/A </td <td></td> <td></td> <td>CICS SM     Inx     Inx</td> |                                                                                                    |                                                                                                    | CICS SM     Inx     Inx      |

### IBM CICS Explorer for z/VSE

🛛 👄 👻 İnx

\_\_\_\_\_ ↓ ∎≎ 

# **CICS Explorer client installation**

You can install the CICS Explorer in a number of locations. Three locations are most suitable for the installation:

- o Installing on a local workstation
- o Installing on a remote network drive
- o Installing on a shared Linux server

Always read the CICS Explorer Release Notes before installing CICS Explorer. The Release Notes are included on the product download site, and contain the latest information, including limitations and restrictions, about the CICS Explorer.

#### Related topic:

https://publib.boulder.ibm.com/infocenter/cicsts/v4r2/index.jsp?topic=%2Fcom.ibm.cics.ts.installat ion.doc%2Ftopics%2Fexplorer\_install.html

### Installing on a local workstation

You can install the CICS Explorer on a local workstation that is used by only one person.

#### About this task

This task describes how to install the CICS Explorer on a user's local workstation.

#### Procedure

- 1. Download the CICS Explorer .zip file (a .tar.gz file on Linux) from the download site to your local workstation.
- 2. Extract the contents to a new directory on your local workstation. For example, C:\Program Files\Explorer\ on a Windows operating system, or ~/Explorer/ on a Linux operating system
- 3. When the extract has completed, open the CICS Explorer directory in your new Explorer directory. Locate the cicsexplorer.exe file (cicsexplorer on Linux) and create a shortcut on the desktop.

#### Results

The CICS Explorer is now installed on the workstation and is started by double-clicking the shortcut icon. To change the location of the CICS Explorer user workspace, see "Changing the CICS Explorer workspace location" using the related link at the bottom of this topic.

## Installing on a remote network drive

You can install the CICS Explorer on a remote network drive. The software can be shared by multiple users and can be centrally managed.

#### About this task

This task describes how to install the CICS Explorer on a remote network drive. The person doing the installation must have write access to the network drive.

#### Procedure

- 1. Download the CICS Explorer .zip file from the download site to your local workstation.
- 2. Extract the contents to a new directory on the remote network drive.
- 3. When the extract is complete, open the CICS Explorer directory in the new directory on the remote network drive. Locate the cicsexplorer.exe file and create a shortcut on your local workstation.
- 4. Right-click the shortcut and click Properties. The Target field displays the path to the CICS Explorer executable file on the remote network drive. You must distribute the shortcut to all users who will run CICS Explorer. If the path from their workstations to the remote server is different from the one already there, you must change the path in the shortcut.

#### Results

The CICS Explorer is now installed on the remote network drive. The users start the CICS Explorer by double-clicking the shortcut icon that you distributed. To change the location of the CICS Explorer user workspace, see "Changing the CICS Explorer workspace location" using the related link at the bottom of this topic.

## Installing on a shared Linux server

You can install CICS Explorer on a shared Linux server and access it using the X Window System<sup>™</sup>.

#### About this task

This task describes how to install CICS Explorer on a shared Linux server. The person doing the installation must have write access to the server.

#### Procedure

- 1. Download the CICS Explorer .tar.gz file from the download site to your local workstation.
- 2. Log in to the Linux server and create a new directory for the CICS Explorer, for example; /opt/Explorer
- 3. Extract the contents of the .tar.gz file to the new directory.

#### Results

CICS Explorer is now installed on the shared server. Users can use SSH tunneling to access the CICS Explorer client, and display the output on the local terminal. The CICS Explorer executable file is cicsexplorer located in the CICS\_Explorer directory. Using the previous example, the file path is /opt/Explorer/CICS\_Explorer/cicsexplorer.

When a user starts CICS Explorer for the first time, a workspace is created on the local file system, for example; /home/*username*/.cicsexplorer. To change the location of the CICS Explorer user workspace, see "Changing the CICS Explorer workspace location" using the related link at the bottom of this topic.

# **CICS Explorer configuration**

When you have installed the CICS Explorer, you must configure the way that it connects to your CICS systems. You can also change the default location for the CICS Explorer workspace.

## **Changing the CICS Explorer workstation location**

The CICS Explorer workspace contains connection and configuration information. Because the workspace contains user IDs and passwords, you must ensure that the workspace can be accessed only by the owning user. You can change the location where the CICS Explorer saves the user's workspace.

## **Defining connection credentials**

When CICS Explorer attempts to establish a system connection it must send your credential details, such as your user ID and password or password phrase, to the system for authentication. When you have defined a credential you can use it on systems that share the credential without re-entering the details every time. You must have at least one credential before you can connect to a system. The connection type for z/VSE must be CICS Management Interface.

## **Configuring a CICS system connection**

Before you can view any information, you must establish a connection between CICS Explorer and your CICS systems by providing details about the system connection, its location, and authentication requirements. By default, CICS Explorer attempts to connect using the Security Sockets Layer (SSL) protocol. If the SSL connection is not successful, the connection will be reattempted using basic authentication.

SSL must be selected in the definition of the TCPIPSERVICE.

# How to get help?

The CICS Explorer "Help" provides a CICS Explorer User Guide.

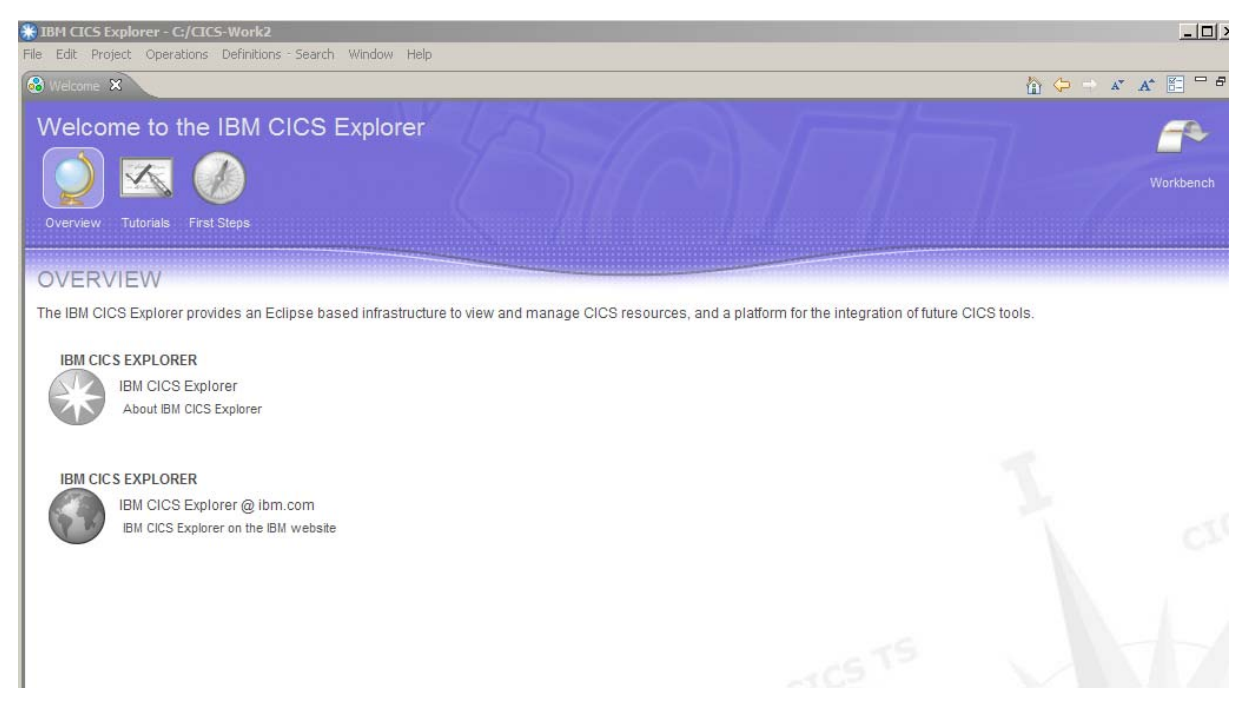

The following chapters provide some basic and z/VSE related information. The "Basic tutorial" in the online help has more details.

# **Basic tutorial**

The tutorial introduces the CICS Explorer and outlines the basic functions to help you start using it. You can find additional information in the Tasks section in this help.

- Starting CICS Explorer for the first time When you start the CICS Explorer for the first time, the workbench opens and the Welcome view is displayed.
- The workbench

The workbench is a single window that consists of views and perspectives.

- Defining connection credentials
- Configuring a CICS system connection

Before you can view any information, you must establish a connection between CICS Explorer and your CICS systems by providing details about the system connection, its location, and authentication requirements. By default, CICS Explorer attempts to connect using the SSL protocol. If the SSL connection is not successful, the connection will be reattempted without SSL.

Perspectives

A perspective is a layout of one or more views in the workbench. You can decide how you want to lay out the views in the CICS Explorer and save the layout as a new perspective.

CICS Explorer provides four default perspectives: CICS System Manager (SM), Resource, SM Administration, and z/OS®. These tasks describe the perspectives and explain how to work with perspectives to meet your operational requirements.

Please use the CICS SM perspective to connect to the z/VSE system.

#### • Views

A view is a visual component in the workbench. The CICS Explorer displays resource information in views. You can decide on the size and position of the views, and what information to show in them. These tasks explain how to work with the views to meet your operational requirements.

#### • Editors

An editor is a visual component in the Workbench that is used to edit or browse CICS resources or resource definitions. The editor shares many functions with the other views but also has some limitations that are identified in the following topics.

#### • Getting help

Use the online help system to browse, search, and print system documentation. The help system also provides a context-sensitive help that gives an overview of the resource with which you are working, and a text search capability for finding the information you need by keyword. You can also broaden the search scope to include external sources of information. The help is displayed either in a Help view in the workbench, in a separate Help Contents window, or in an external browser window.

# **Defining connection credentials**

When you connect to a system your credentials, that is your user ID and password or pass phrase, are sent to the system for authentication. When you have defined a credential you can use it on all systems that share the credential without reentering the details every time. You must have at least one credential before you can connect to a system.

#### Before you begin

Before proceeding, ensure that you have all your system connection details and that you have the correct level of authorization to connect to your system

#### Procedure

On the workbench menu bar click **Window > Manage Connections**. The Host Connections view opens. The following example shows the Host Connections view from the CICS Explorer, showing the CICS System Management categories. z/VSE supports the "CICS Management Interface" only.

| 💾 Host Connections 🗙                                     |            | 🗄 🖻 📲 🔸     | Q. 🕹 📴 🗖 🗖 |
|----------------------------------------------------------|------------|-------------|------------|
| Connections                                              |            | Credentials | 2019       |
| type filter text                                         | Add        | SYSA [SYSA] | Add        |
| CICS System Management (1)                               | Open       |             | Open       |
| CICS Management Interface     CICSPlex SM Data Interface | Delete     |             | Delete     |
|                                                          | Connect    |             |            |
| z/OSMF                                                   | Disconnect |             |            |
|                                                          |            |             |            |
|                                                          |            |             |            |

Click Add in the Credentials section to add a new credential. The New Credentials window opens.

| 🛞 Edit Credentials                                    |                                                                           |
|-------------------------------------------------------|---------------------------------------------------------------------------|
| Edit Credentials                                      | T                                                                         |
| Specify a user ID and optional                        | password                                                                  |
|                                                       |                                                                           |
| Credentials Name:                                     | SYSA                                                                      |
| User ID:                                              | SYSA                                                                      |
| Password or Passphrase:                               | •••••                                                                     |
| Save password                                         |                                                                           |
| Saved passwords are sto<br>impossible, for an intrude | ored on your computer in a file that is difficult, but not<br>er to read. |
| ?                                                     | OK Cancel                                                                 |

Enter your credential details and provide a credential name. The name can be anything you like, and is used only to help you distinguish between different credentials. If you do not type a name, then the

default name used is the same as the User ID. Select the Save Password check box to save the password.

**Note:** You might have a single user ID, but use different passwords for different systems. In this case, you can define multiple credentials, each one having the same user ID but with a different credential name and password or pass phrase. Alternatively you can choose to define one credential, but not to save the password or pass phrase, in which case you are required to enter them when you connect to a system.

Click **OK** to save the credential or **Cancel** to cancel the process and close the window without saving the credential.

#### What to do next

You can click **Add** in the Connections section of the Host Connections view to configure a system connection.

# **Configuring a CICS system connection**

Before you can view any information, you must establish a connection with your host system by providing details about the system connection, the system location, and authentication requirements. By default, connections attempt to use the Secure Sockets Layer (SSL) protocol. If the SSL connection is not successful, the connection is retried without SSL.

#### Before you begin

You must define at least one connection credential before you can connect to a host system. For more information about defining credentials, see Defining connection credentials. Before proceeding, ensure that you have all your system connection details, that you have the correct level of authorization to connect to your system, and that you are connected to your company's network.

**Note:** The connection categories you see in the Host Connections view vary depending on the connection types that are available to you.

If your system administrator preconfigured your connections, you can view the details in the Host Connections view.

If the connections are not configured, or you want to add a connection, perform these steps:

## Procedure

Click **Window > Manage Connections** from the workbench menu bar. The Host Connections view is displayed.

If your connections are preconfigured, you see the connections listed under the categories in the view. If not, the categories are empty. The following example screen shows the Host Connections view in the CICS Explorer. One connection is defined in the CICS Management Interface, the only supported category type for z/VSE. Each connection is associated with a credential. The credential is shown in brackets after the connection name.

|            | ⊞ ⊟   •                                        | Q 4 G -                                                                                                    |
|------------|------------------------------------------------|----------------------------------------------------------------------------------------------------|
|            | Credentials                                    |                                                                                                    |
| Add        | ESYSA [SYSA]                                   | Add                                                                                                    |
| Open       |                                                | Open                                                                                                    |
| Delete     |                                                | Delete                                                                                                    |
| Connect    |                                                |                                                                                                    |
| Disconnect |                                                |                                                                                                    |
|            | Add<br>Open<br>Delete<br>Connect<br>Disconnect | Add       Image: Credentials         Add       Image: Sysa [Sysa]         Open       Delete         Delete       Image: Sysa [Sysa]         Connect       Disconnect |

In the Connections section select the category for the connection you want to add and click **Add**. The Add Connection window opens.

The following screen shows an example of the Add CICS Management Interface Connection window.

| 🛞 Add CICS Ma                          | nagement Interface Connection                                                              |      |
|----------------------------------------|--------------------------------------------------------------------------------------------|------|
| Add CICS Man<br>Specify the host       | nagement Interface Connection<br>, port, and any additional details for the new connection | 8    |
| Name:                                  |                                                                                            |      |
| Location<br>Host name:<br>Port number: |                                                                                            |      |
|                                        |                                                                                            |      |
|                                        |                                                                                            |      |
| ?                                      | Save and Connect Save and Close C                                                          | lose |

Complete the fields with the details provided by your system administrator.

| Option       | Description                                                                                                    |
|--------------|----------------------------------------------------------------------------------------------------|
| Name         | The local name used to identify this connection. The name can be anything you choose and is used only to help you distinguish between different connections. |
| Host<br>name | The TCP/IP host name of your stand-alone CICS region.                                                                                                    |
| Port         | The port used to access the server. For a CICS Web User Interface (WUI) server,                                                                              |

| Option | Description                                                                                                    |
|--------|----------------------------------------------------------------------------------------------------|
| number | this is the value specified in the TCPIPPORT attribute of the TCPIPSERVICE definition created when configuring the CICS management interface. |

#### Results

The connection and associated credential are shown in the Host Connections view.

#### What to do next

You can now connect to the system by right-clicking the connection name and clicking Connect. Alternatively select the connection name and click Connect. If the connection is not already associated with a credential, you can choose an existing credential or create one at this time.

# Next steps

When **Connect** is clicked CICS Explorer attempts to connect to the system you have configured. The Sign on dialog is displayed and you must enter your password before the CICS Explorer will connect to your CICS.

If the connection is successful, the connection name appears in the connection status bar in the lower right corner of the workbench window next to a green icon to indicate a non-SSL connection, or a padlock to indicate a SSL connection.

If the connection is not successful, a red icon is displayed in the connection status bar in the lower right corner of the workbench window next to the connection name. An error message is displayed at the top of the Connections Preferences view providing a reason for the failure. Check the values in the fields, correct any errors, and click **Connect** to test the corrections.

When the connection is successful, close the Host Connections view.

Now you can click on "Operations" to select views supported by z/VSE.

z/VSE supports the following views (Operations), read-only:

• **Regions** 

The Regions (CICSRGN) view displays information about the active CICS systems in the current context and scope.

#### o TCP/IP Services

The TCP/IP Services (TCPIPS) view displays information about the TCP/IP Services in an active CICS system.

#### • ISC/MRO Connections

The Inter-Systems Communication (ISC) / Multi-Region Operation (MRO) Connections (CONNECT) view displays information about ISC over IBM Systems Network Architecture (SNA) connections and MRO connections.

#### o Terminals

The Terminals (TERMNL) view displays information about tasks that are running in the current context and scope.

#### o Transactions

The local Transactions (LOCTRAN) view displays information about CICS and user-defined local transactions in the current context and scope.

The remote Transactions (REMTRAN) view displays information about CICS and userdefined transactions in the current context and scope.

#### **o** Transaction Classes

The Transaction Classes (TRANCLAS) view displays information about the transaction classes for each CICS system.

#### o Programs

The Programs (PROGRAM) view displays information about currently installed programs.

#### o Tasks

The Tasks (TASK) view displays information about tasks that are running in the current context and scope.

#### o Files

The local and remote Files (REMFILE) view displays information about remote CICS files in the current context and scope.

#### o Interval Control Requests

The Interval Control Requests (REQID) view displays information about outstanding interval control requests in active CICS systems.

#### o TD Queues

The extrapartition Transient Data Queues (EXTRATDQ) view displays information about currently installed extrapartition transient data queues.

The indirect Transient Data Queues (INDTDQ) view displays information about currently installed indirect transient data queues.

The intrapartition Transient Data Queues (INTRATDQ) view displays information about currently installed intrapartition transient data queues.

The remote Transient Data Queues (REMTDQ) view displays information about currently installed remote transient data queues.

#### o TS Queues

The TS Queues (TSQNAME) view displays information about temporary storage queues in an active CICS system being managed by CICSPlex® SM.

# **CICS Transaction Server**

CICS TS for VSE/ESA V1.1.1 is enhanced with functionality to support the CICS Explorer. This enhancement will be delivered as PTF UK77645 and will support z/VSE 5.1 only.

# System requirements

- The CICS Explorer can only connect to a **z/VSE 5.1** system with the PTF UK77645 installed.
- Additional extended Dynamic Storage Area (DSA) space for each active CICS Explorer client connection per CICS TS for VSE/ESA system is required. The size depends on the active CICS resources. A good start is 450 MB.
- TCP/IP for VSE/ESA V1.5F or IPv6/VSE V1.1. The IPv4 protocol is supported only.

# **Installation of enhancements for CICS Explorer**

The following steps are required to establish the CICS TS for VSE/ESA V1.1.1 enhancements to support the CICS Explorer.

- 1. Install CICS Explorer PTF UK77645. Please verify, if additional PTFs are available.
- 2. Install z/VSE IUI PTF UK76252 (z/VSE IUI) and IJSYSRS.SYSLIB, thus getting active without changing any LIBDEFs.
- 3. The code will be installed into PRD1.BASE, thus getting active without changing any z/VSE Librarian definitions (LIBDEFs).
- 4. After installation, CICS System Definition (CSD) and transaction security setup is done using skeleton CEXPLCSD in ICCF library 59. Note that definition establishes two new groups CMCI and SMSSEYU. In addition, dataset EYUPARM is defined and initialized. This dataset is designed to hold any debug commands like TRACE, TRAP or TRACK in order to start debugging right from beginning of CICS Explorer transaction CORM, if selected. As default debugging is not activated.
- 5. Activate CICS Destination Control Table (DCT) entries EYUPARM and COPR as described in CEXPLCSD -refer to DFHDCTC2 skeleton in ICCF 59.
- 6. Add DLBL and EXTENT statements to CICS start-up job e.g. to procedure DTRCICS2 see also skeleton SKPREPC2 as described in CEXPLCSD skeleton. Add an ASSGN statement for EYUPARM file to CICS startup job.
- 7. Next step is changing CICS System Initialization Table (SIT) (e.g. DFHSITC2), change to TCPIP= YES. The CICS Explorer requires DFHSIT\_SEC=YES.
- 8. CICS Explorer will need about 450MB 31 bit partition storage. If Environment C was selected, for PRODCICS, partition size is sufficient. For other DBDCCICS and other Environments, partition size (ALLOC procedure) and PASIZE (Tailor IPL) need to be increased. This will imply an increase of VSIZE most likely. The standard EDSALIM must be adjusted accordingly, since this value is an overwrite in the start-up job, change in SKCICS2 or SKCICS:

// IF XENVNR = A THEN // SETPARM ELIM=**25M** // IF XENVNR = B THEN // SETPARM ELIM=**120M** // IF XENVNR = C THEN // SETPARM ELIM=**450M** // IF XMODEF8 = COLD THEN

- 9. Next step is to define a conversion table, this is done using skeleton DFHCNV in ICCF 59, run the job and perform a CEMT SET PRO(DFHCNV) NEW in the related CICS (DBDCICS or PRODCICS) if CICS is up.
- 10. Now install groups SMSSEYU and CMCI using CEDA.
- 11. Define a TCPIPSERVICE as follows:

| ₽ <mark>1</mark> SPA                                                         | <u>_</u> []×                                   |
|------------------------------------------------------------------------------|------------------------------------------------|
| File Edit View Communication Actions Window Help                             |                                                |
| 🖻 🗈 📠 📾 📾 📾 📾 🔮 🏈 🗌                                                          |                                                |
| DEF TC                                                                       |                                                |
| OVERTYPE TO MODIFY                                                           | CICS RELEASE = 0411                            |
| CEDA DEFine TCpipservice(                                                    |                                                |
| TCpipservice ==> CMCIT                                                       |                                                |
| Group ==> CMCI                                                               |                                                |
| <pre>Description ==&gt; CICS Explorer</pre>                                  |                                                |
| Urm ==> dfhwbady                                                             |                                                |
| Portnumber ==> 27283                                                         | 1-65535                                        |
| Certificate ==>                                                              |                                                |
| STatus ==> <mark>Open</mark>                                                 | Open   Closed                                  |
| SS1 ==> No                                                                   | Yes No Clientauth                              |
| Attachsec ==> Verify                                                         | Local Verify                                   |
| TRansaction ==> <mark>cwxn</mark>                                            |                                                |
| Backlog ==> 00001                                                            | 0-32767                                        |
| TSqprefix ==>                                                                |                                                |
| Ipaddress ==> 9,152,88,28                                                    |                                                |
| SOcketclose ==> 0                                                            | No 0-240000                                    |
|                                                                              |                                                |
|                                                                              |                                                |
| MESSAGES: 2 SEVERE                                                           |                                                |
|                                                                              | SYSID=CIC1 APPLID=DBDCCICS                     |
|                                                                              |                                                |
| PF 1 HELP 2 COM 3 END 6 C                                                    | RSR 7 SBH 8 SFH 9 MSG 10 SB 11 SF 12 CNCL      |
| MA b                                                                         | 21/018                                         |
| Connected to remote server/host boevmsph boeblingen de ibm com using port 23 | deboel3w-140-01-71032-04-Roeblingen on deboel5 |

Of course, you have to specify your IP address. Open this TCPIPSERVICE with CEMT SET TCPIPS (only possible if TCPIP is up). If you want to use CICS Explorer for multiple CICS TS for VSE/ESA systems, you need to use different ports. If you want to use SSL, you have to select SSL ==> yes. For SLL connections another port number and valid certificates, etc. have to be defined.

Before you connect the CICS Explorer to the CICS TS for VSE/ESA system run the CORM transaction on the corresponding CICS TS for VSE/ESA system.

The COSH transaction can be used to terminate the CICS TS for VSE/ESA functions for the CICS Explorer.

**Note:** Please ensure that the CICS resource definition group DFH\$WBSN is activated for your CICS running the CICS explorer.

## Define the EYUPARM dataset

EYUPARM dataset allows debugging parameters to be modified at start-up. TRACE, TRAP and TRACK commands may be changed or entered by following DITTO job:

```
// JOB EYUPARM
// JOB EYUPARM, 'EYUPARM.FILE',0,SD
// EXTENT SYS001,SYSWK1,1,0,1577060,64
// UPSI 1
// EXEC DITT0
$$DITT0 CSQ BLKFACTOR=1,FILEOUT=EYUPARM,RECSIZE=80
TRAP(NQCR,12)
TRACK(XQPQ,FROM,NQLT,SPEC)
DATTRACE(18)
/*
/&
```

In this example Trap for NQCR is set at level 12, TRACK for NQPQ and NQLT and trace is set to level 18.

Default setting is shown below (no additional debugging set on – indicated as a blank line):

// JOB EYUPARM
// JLBL EYUPARM,'EYUPARM.FILE',0,SD
// EXTENT SYS001,SYSWK1,1,0,1577060,64
// UPSI 1
// EXEC DITT0
\$\$DITT0 CSQ BLKFACTOR=1,FILEOUT=EYUPARM,RECSIZE=80
/\*
/&
/\*

Note: Parameters will be supplied by CICS Service based on the reported problem.

## Messages

This chapter provides the description for CICS Explorer messages and a link to the CICS TS for VSE/ESA system management messages (EYU..... messages).

# **CICS Explorer messages**

## **CNX0165I**

Fetching children of *system\_name*.

#### Explanation

The CICS Explorer is retrieving information from the CICS system.

#### System action

Processing continues.

User response

None.

## **CNX0200I**

Not connected.

#### Explanation

The CICS Explorer is not connected to the CICS system.

#### System action

None. The Connection status icon is red.

#### User response

To connect to a CICS system, click the Connection status icon. See <u>Configuring a CICS system</u> <u>connection</u> for more information.

## **CNX0201I**

No context.

#### Explanation

No context has been selected in the CICS Explorer or CICSplex Repositories view, and therefore no records are retrieved.

#### System action

None.

#### User response

Select a CICSplex, scope, region, group, and so on, in either the CICSplex view or the CICSplex Repositories view. See <u>Browsing and editing resources</u> for more information on browsing resources.

## **CNX0202I**

Connecting...

#### Explanation

The CICS Explorer is connecting to the CICS system.

#### System action

Connection processing continues. The Connection Status icon is amber.

#### User response

None.

## CNX0203I

This resource is not available.

#### Explanation

The selected resource is not available in the version of CICS that you are connected to.

#### System action

Processing ends.

#### **User response**

Select a different resource that is available in the version of CICS that you are connected to.

### **CNX0211I**

Context: context Resource: resource\_name. number records collected at ddmmyy hh:ss.

#### Explanation

The CICS Explorer has retrieved the requested information about the resources from the CICS region.

#### System action

None.

#### User response

None.

### **CNX0220E**

A connection error has occurred reason1 reason2.

#### Explanation

The CICS Explorer cannot connect to the CICS system. It might be that there is no active CICS region in the specified scope, or that the connection to the server has failed.

#### System action

Processing ends.

#### User response

Review the response codes for more information, or try the following actions:

- Refresh the CICSplex Explorer view and check that there is at least one region still active.
- Check that the server you are attempting to connect to is still active and that the TCPIP service is active.
- Check that the connection parameters are correct and try to connect to the CICS system again.

## **CNX0221W**

Resource type: resource\_type (resource\_name) unsupported.

#### Explanation

The CICS Explorer cannot retrieve information about the specified resource because this resource type is not supported in the CICS region. For example, you might be attempting to retrieve a CICS TS version 4.1 resource from a CICS TS version 3.2 region.

#### System action

Processing ends.

#### User response

Specify a valid resource type for the system or connect to a CICS region that supports the resource type.

## **CNX0222W**

Attempt to retrieve number records failed. Warning count threshold reached.

#### Explanation

The CICS Explorer has not retrieved any data from the CICS system because the number of records requested (*number*) exceeded the maximum number of record counts that can be accessed on the server.

#### System action

Processing ends.

#### User response

To change the number of record counts that can be retrieved, you can do one of the following:

- Restrict the scope to a single CICS region or group.
- Use the CICS Explorer filter to restrict the data selection.
- Change the value of the DEFAULTWARNCNT system initialization parameter in the WUI server region.

**Note:** The warning record count value in a WUI user group profile applies only to WUI users and is ignored by CICS Explorer.

For more information on warning counts, refer to the following topics, depending on the connection type you are using:

- If you are using the CICS Management Interface, refer to the topic <sup>™</sup><u>Record count warnings</u> in CMCI.
- If you are using the CICSPlex SM Data Interface, refer to the topic Record warning counts in the WUI.

### **CNX0224W**

Only x/y selected objects available. Pop-up menu actions may be disabled.

#### Explanation

You selected *y* objects but only *x* are available. The CICS Explorer can not perform some actions unless all objects are available. Some of the pop-up menu options might be disabled.

#### System action

Processing ends.

#### User response

Select a smaller range of objects, restricting your selection to only those displayed in the view, and try the action again.

# **CNX0225W**

Resource resource unsupported in this context.

#### Explanation

CICS Explorer is attempting to retrieve resource information from the CSD file in a version of CICS that does not support CSD access.

#### System action

Processing ends.

User response

None

### **CNX0594E**

ERROR response code URL URL.

#### Explanation

The CICS Explorer did not complete the selected action because there was an error while performing a command.

#### System action

Processing ends.

#### User response

Review the error, response, and URL information, review the Error log view, correct the error and retry the operation. For further information about the response codes, see the related links.

• **<u>HTTP</u>** responses and codes

### **CNX0595E**

An unexpected failure occurred: reason

#### Explanation

The CICS Explorer did not complete the selected action because there was an unexpected failure while performing a command. The reason is described in the *reason* variable.

#### System action

#### Processing ends.

#### User response

This message is always preceded in the Error Log view by a CNX06xxE message that describes the action performed. Review the action and response information, review the Error log view, correct the error and retry the operation. If the error persists, contact your IBM Support Center.

### **CNX0598E**

An unexpected error occurred while executing action action.

#### **Explanation**

CICS Explorer was not able to perform the requested action.

#### System action

Processing ends.

#### User response

Refresh the view to check if the operation was performed and retry the operation.

### **CNX0650E**

Errors occurred performing a task association search

#### Explanation

The operation failed to complete.

#### System action

Processing ends.

#### User response

This message is always followed in the Error Log view by another message that provides additional error information. Review the associated message in the Error log view, correct the error and retry the operation.

### **CNX0651E**

An exception occurred: reason

#### Explanation

The task association search failed to complete.

### System action

Processing ends.

#### User response

Review the reason for the failure. Correct the problem and perform the search again.

# CICSPlex SM messages (EYU.....)

CICSPlex SM message information (EYU... messages) can be retrieved from the CICS TS Information Center :

https://publib.boulder.ibm.com/infocenter/cicsts/v4r2/index.jsp?topic=%2Fcom.ibm.cics.ts.messages .doc%2Fcpsm\_mc%2Feyua1\_overview.html

or the CICSPlex SM Messages and Codes documentation:

https://publib.boulder.ibm.com/infocenter/cicsts/v4r2/topic/com.ibm.cics.ts.messages.doc/eyua1\_pdf .pdf

# **CICS** management client interface (CMCI)

The CICS TS for VSE/ESA platform supports a subset of the CICS TS for z/OS CICS management client interface, introduced on the z/OS platform in V4.1. Details of the supported resources can be found below. If you require more information about this interface please refer to the CICS TS for z/OS information center (http://www-01.ibm.com/software/htp/cics/library/).

| Resource Name              |
|----------------------------|
| CICSRegion                 |
| CICSDocumentTemplate       |
| CICSLocalTransaction       |
| CICSRemoteTransaction      |
| CICSTransactionClass       |
| CICSProgram                |
| CICSTask                   |
| CICSLocalFile              |
| CICSRemoteFile             |
| CICSISCMROConnection       |
| CICSTCPIPService           |
| CICSTerminal               |
| CICSIntervalControlRequest |
| CICSExtrapartitionTDQueue  |
| CICSIntrapartitionTDQueue  |
| CICSRemoteTDQueue          |
| CICSIndirectTDQueue        |
| CICSTSQueue                |

You may request the resource information with the following HTTP request:

http://hostname:port/CICSSystemManagement/resourcename/regionname

| Option       | Description                                                                                                    |
|--------------|----------------------------------------------------------------------------------------------------|
| hostname     | The TCP/IP host name of your stand-alone CICS region.                                                                                                    |
| port         | The port used to access the server. For a CICS Web User Interface (WUI) server, this is the value specified in the TCPIPPORT attribute of the TCPIPSERVICE definition created when configuring the CICS management interface. |
| resourcename | The resource name as described in the above table.                                                                                                    |
| regionname   | The name of the CICS region from where you want to retrieve the resource information.                                                                                                    |

# **CICS Explorer web links**

z/VSE related information for the CICS Explorer (includes latest download of this guide) http://www-03.ibm.com/systems/z/os/zvse/products/cics.html#cicsexplorer

#### **General CICS Explorer**

https://publib.boulder.ibm.com/infocenter/cicsts/v4r2/topic/com.ibm.cics.ts.explorer.doc/topics/expl orer\_overview.html

#### **CICS Explorer installation**

https://publib.boulder.ibm.com/infocenter/cicsts/v4r2/topic/com.ibm.cics.ts.installation.doc/topics/explorer\_install.html

#### **CICS Explorer on YouTube®**

http://www.youtube.com/user/CICSExplorer